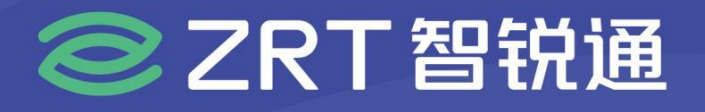

## COM10801-6B

## COM-Express Type6 核心板 USER' Manual V1.0

## USER'S MANUAL 用户手册

SHEN ZHEN ZRT TECHNOLOGY CO., LTD. 深圳智锐通科技有限公司

www.zrt-tech.com

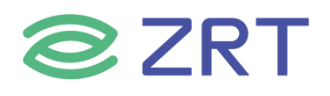

### 声明

本使用说明书内容如有变更, 恕不另行通知。本公司并不对本使用说明书之适用性, 适合做某种特殊用途之使用或其他任何事项做任何明示, 或做其他形式之保证或担保。因此本公司将不对手册内容之错误, 或因增减展示或以其他方法使用本手册所造成之直接, 间接, 突发性过、或继发性之损害负任何责任。

版权声明:

版权所有----深圳智锐通科技有限公司。未经本公司许可或依著作权法之规定许准,不得复制,节录和翻译使 用说明书之任何内容。

▲ 安全须知

| 1  | 产品使用前,务必仔细阅读产品说明书。                                             |
|----|----------------------------------------------------------------|
| 2  | 对未准备安装的板卡, 应将其保存在防静保护袋中。                                       |
| 3  | 在从包装袋中拿板卡前,应将手先置于接地金属物体上一会儿,以释放身体及手中的静电。                       |
| 4  | 在拿板卡时,需佩带静电保护手套,并且应该养成只触及其边缘部份的习惯。                             |
| 5  | 主板与电源连接时,请确认电源电压。                                              |
| 6  | 为避免人本被电击或产品被损坏,在每次对主板、板卡进行拔插或生新配置时须先<br>关闭交流电源或将交流电源线从电源插座中拔掉。 |
| 7  | 在对板卡进行搬动前,先将交流电源线从电源插座中拔掉。                                     |
| 8  | 当您需连接或拔除任何设备前,须确定所有的电源线事先已被拔掉。                                 |
| 9  | 为避免频繁开关机对产品造成不必要的损伤,关机后,应至少等待30秒后再开机。                          |
| 10 | 设备在使用过程时出现异常情况,请找专业人员处理。                                       |

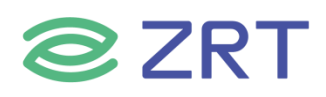

| 目 | 录 |
|---|---|
|   |   |

| 第− | 章 产品介绍                           | 6  |
|----|----------------------------------|----|
|    | 1.1 产品规格                         | 6  |
|    | 1.2 功能框图                         | 8  |
|    | 1.3 产品料号                         | 8  |
|    | 1.4 产品照片                         | 9  |
| 第二 | 章 安装说明                           | 10 |
|    | 2.1 接口/尺寸图                       | 10 |
|    | 2.2 硬件安装                         | 11 |
|    | 2.3 接口引脚定义                       | 11 |
| 第三 | 章 BIOS 程序设置                      | 14 |
|    | 3.1 Setup Utility User Interface | 15 |
|    | 3.2 Advanced Screen              | 17 |
|    | 3.3 ACPI Settings Screen         | 18 |
|    | 3.4 PCH-FW Configuration Screen  | 18 |
|    | 3.5 Hardware Monitor             | 19 |
|    | 3.6 CPU Configuration Screen     | 20 |
|    | 3.7 SATA Configuration Screen    | 22 |
|    | 3.8 SIO Configuration Screen     | 25 |
|    | 3.9 PXE Boot Screen              | 26 |
|    | 3.10 CSM Configuration Screen    | 27 |
|    | 3.11 USB Configuration Screen    | 29 |
|    | 3.12 Chipset Screen              | 31 |

## **ZRT**

| 3.13 System Agent (SA) Configuration Screen |    |
|---------------------------------------------|----|
| 3.14 Graphics Configuration Screen          |    |
| 3.15 Memory Configuration Screen            |    |
| 3.16 PCH-IO Configuration Screen            |    |
| 3.17 Security Screen                        |    |
| 3.18 Boot Screen                            |    |
| 3.19 Save & Exit Screen                     |    |
| 第四章 Electrical Specifications               |    |
| 4.1 Input Power - General Considerations    |    |
| 4.2 Input Power - Current Load              | 41 |
| 4.3 Input Power - Sequencing                |    |
| 4.4 Input Power - Rise Time                 |    |
| 4.5 Signal Integrity Requirements           |    |
| 附录                                          |    |
| 附一:术语表                                      |    |

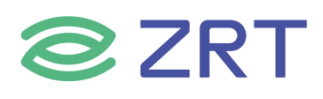

#### 第一章 产品介绍

#### 1.1 产品规格

| I                 | Model                      | ZRT-COM10801-6B                               |                    |  |  |  |
|-------------------|----------------------------|-----------------------------------------------|--------------------|--|--|--|
| 配置 规格             |                            | 描述                                            |                    |  |  |  |
| ltem              | Specification              | Describe                                      |                    |  |  |  |
|                   | 处理器                        |                                               |                    |  |  |  |
|                   | CPU                        | 17-0820EQ                                     | 17-8700HQ          |  |  |  |
|                   | 内核数                        | 46.197                                        | 1C /9T             |  |  |  |
|                   | Core Number                | 46/81                                         | 40/81              |  |  |  |
|                   | 最高主频                       | 25 CH-                                        | 25 CH7             |  |  |  |
| 处理器               | Max. Speed                 | 5.5 GHZ                                       | 5.5 GHZ            |  |  |  |
| Processor System  | 二级缓存                       | 914                                           | 6M                 |  |  |  |
|                   | L2 Cache                   |                                               |                    |  |  |  |
|                   | 功耗                         | 45100                                         | 45100              |  |  |  |
|                   | TDP (W)                    | 4500                                          | 43 00              |  |  |  |
|                   | 指令集                        |                                               |                    |  |  |  |
|                   | Instruction Set Extensions | 55L4.1, 55L4.2, AVA2                          | .4.1, 33L4.2, AVA2 |  |  |  |
| 扩展插槽 DCL Exercise |                            | 1 x PCle x16(Option 1 x16, 2 x8, 1 x8 + 2 x4) |                    |  |  |  |
| Expansion Slot    | r Ci Express               | 8 x PCle x1                                   |                    |  |  |  |
|                   | 规格                         | DDR4                                          |                    |  |  |  |
|                   | Technology                 |                                               |                    |  |  |  |
| 内存                | 最大容量                       | 16G 2133MHz                                   |                    |  |  |  |
| Memory            | Max. Capacity              |                                               |                    |  |  |  |
|                   | 插槽                         | On Board                                      |                    |  |  |  |
|                   | Socket                     |                                               |                    |  |  |  |
|                   | 接口                         | 3 x DDI(Option HDMI, DP, eDP                  | )                  |  |  |  |
| 显示                | Display                    |                                               | ,                  |  |  |  |
| Display           | 最大分辨率                      | HDMI 1.4:4096 x 2304@24Hz                     |                    |  |  |  |
|                   | Max Resolution             | DP:4096 x 2304@60Hz                           |                    |  |  |  |
|                   |                            | eDP:.4096 x 2304@60Hz                         |                    |  |  |  |
|                   | 控制器                        | INTEL 1219                                    |                    |  |  |  |
| 以太网               | Controller                 |                                               |                    |  |  |  |
| Ethernet          | 速率                         | 1 x GBE MDI 10/100/1000M                      |                    |  |  |  |
|                   | Speed                      |                                               |                    |  |  |  |

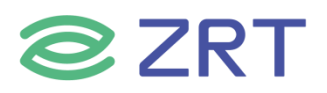

#### COM10801-6B User Manual

|                       | USB 3.0                       | 4 x USB 3.0                                                                |
|-----------------------|-------------------------------|----------------------------------------------------------------------------|
|                       | USB 2.0                       | 8 x USB 2.0                                                                |
| 内部接口                  | SATS3.0                       | 4 x SATA3.0                                                                |
| Internal<br>Connector | <b>其他</b><br>Others           | 1 x HAD Audio<br>1 x SMBUS<br>1 x LPC BUS<br>1 x Power button<br>1 x RESET |
|                       | 拓展<br>Connector               | 2 x COMe 220Pin                                                            |
|                       | 电源类型<br>Power Type            | ATX: Vin,Vsb<br>AT: Vin                                                    |
| 电源<br>Power           | 电源电压<br>Input Voltage         | 54W                                                                        |
| Requirements          | 连接器<br>Connector type         | 底板供电                                                                       |
|                       | 工作温度<br>Operating Temperature | 0~60℃                                                                      |
| 环境<br>Environment     | 存储温度<br>Storage Temperature   | -40~85℃                                                                    |
|                       | 工作湿度<br>Operating Humidity    | 20~90% (non-condensing)                                                    |
| 物理特性                  | 尺寸<br>Dimensions              | 95*125mm                                                                   |
| Physical              | PCB 颜色<br>Color               | Green                                                                      |
| 操作系统                  | Microsoft                     | Windows 10 1809(RS5)                                                       |
| os                    | Linux                         | Yocto 2.4 Rocko                                                            |

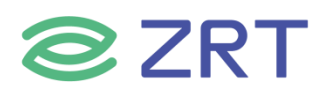

#### 1.2 功能框图

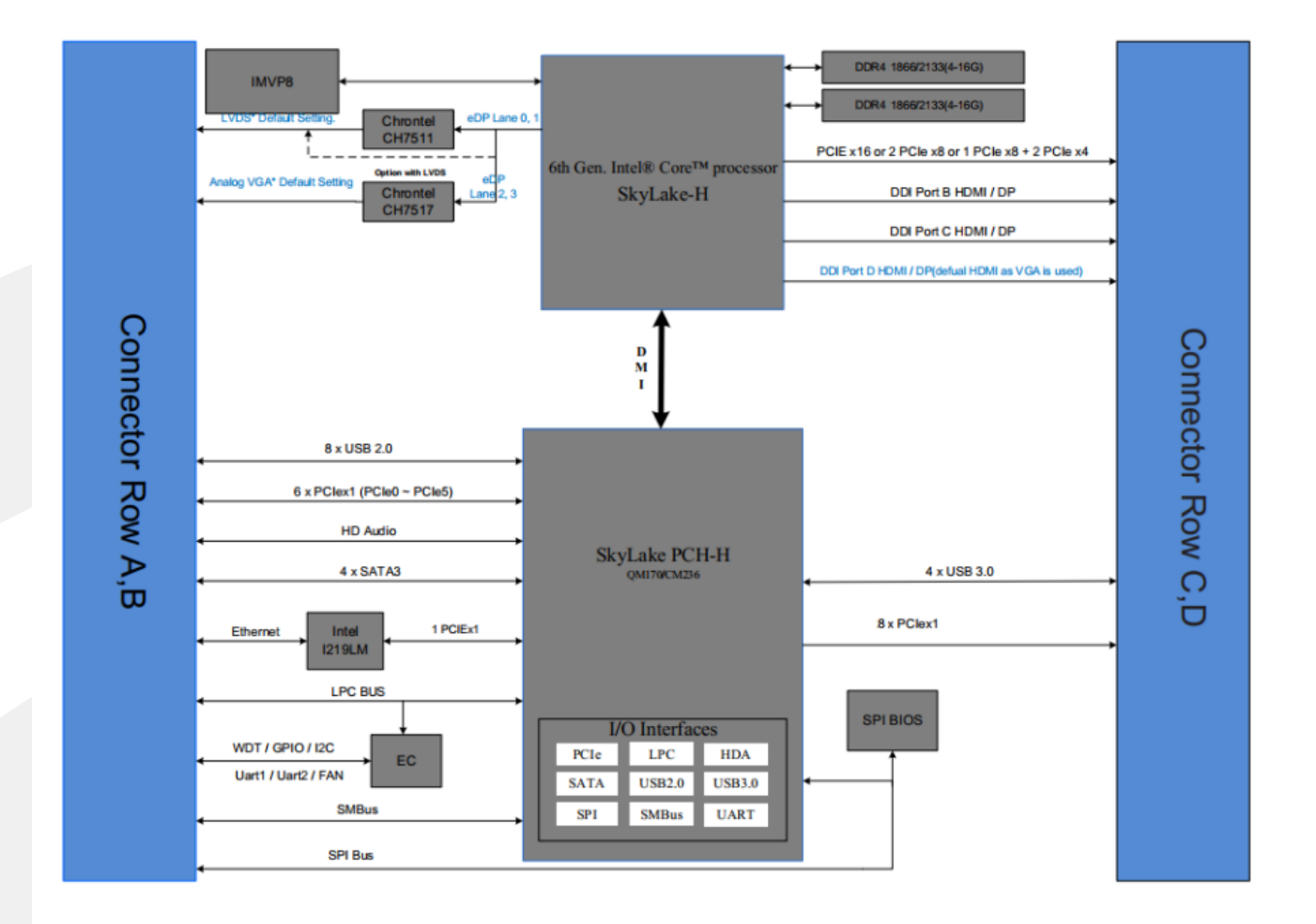

#### 1.3 产品料号

| Model           | Part Number          | Specification                           |
|-----------------|----------------------|-----------------------------------------|
|                 |                      | ZRT-COM10801-6B 8G,PCB VER 10,SKYLAKE-H |
| ZRT-COM10801-6B | 8.ZRT.80-6301-21-LFF | i7-6820EQ,QM170,DDR4.2GB*4,IT8784E-     |
|                 |                      | EX+COM EXPRESS                          |

#### 1.4 产品照片

**ZRT** 

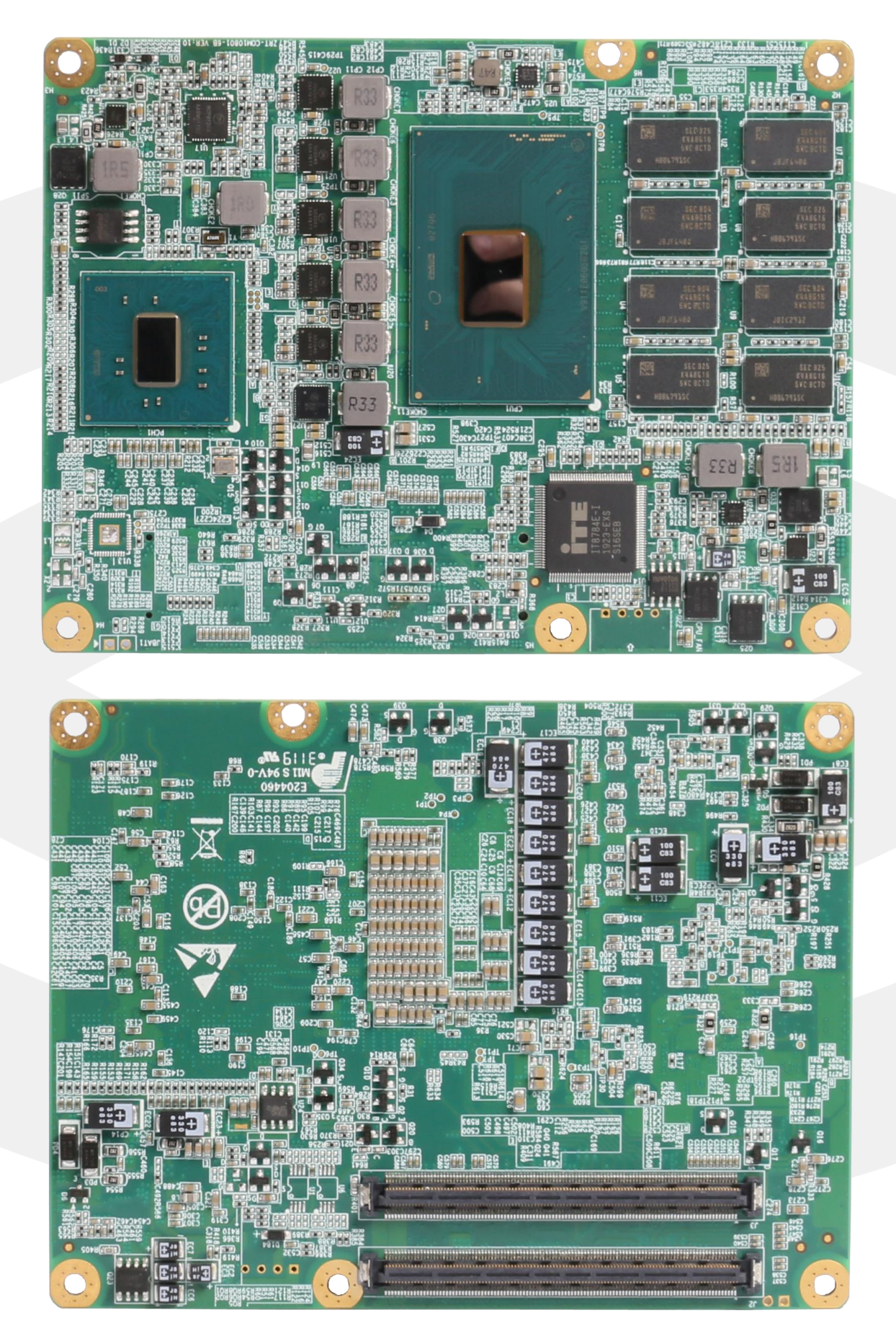

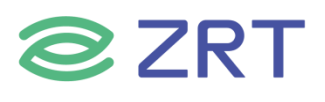

#### 第二章 安装说明

#### 2.1 接口/尺寸图

安装设备时,请对照此示意图并详细阅读下面的说明,安装组件过程中必须小心,对于有些部件,如果安装不正确, 设备将不能正常工作。

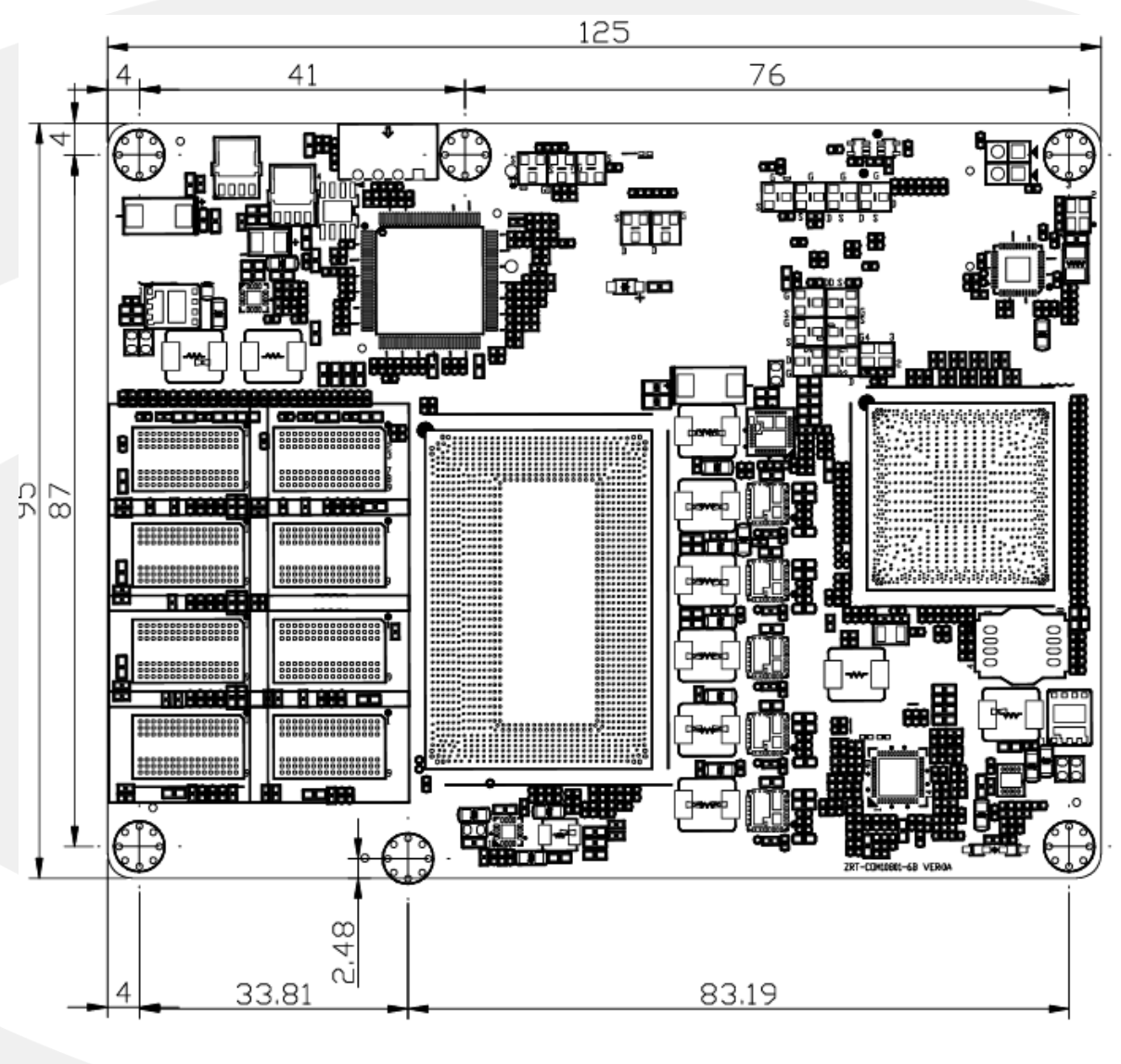

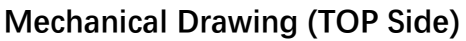

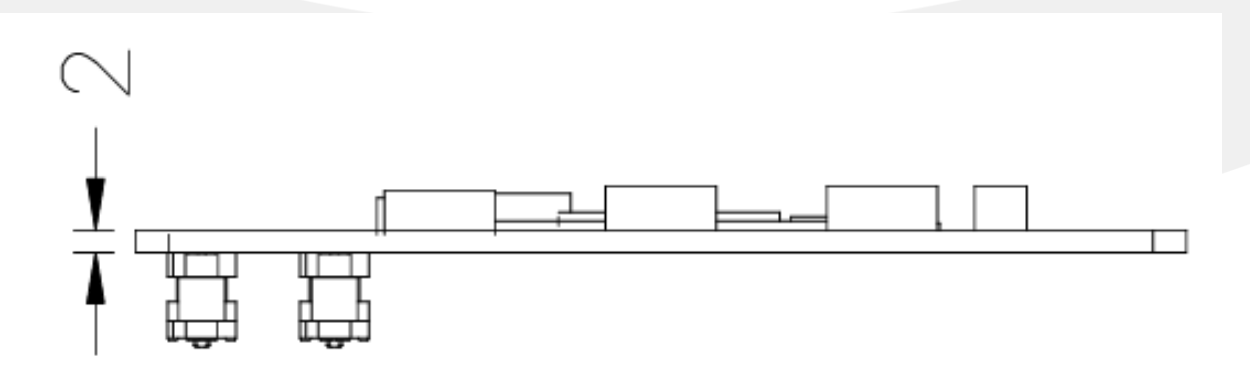

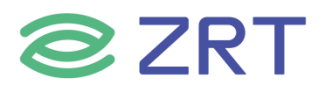

#### 2.2 硬件安装

▲ **注意:操作时,请戴上防静电手套,因为静电有可能会损坏部件。** 本主板关键元器件都是集成电路,而这些元件很容易因为遭受静电的影响而损坏。因此,请在正式安装主板之前, 请先做好以下的准备:

- 1. 拿主板时手握板边,尽可能不触及元器件和插头插座的引脚。
- 2. 接触集成路元件 (如 CPU、RAM 等)时,最好戴上防静电手环/手套。
- 3. 在集成电路元件未按装前,需将元件放在防静电垫或防静电袋内。
- 4. 在确认电源的开关处于断开位置后,再插上电源插头。

#### 2.3 接口引脚定义

| Pin | Signal Name        | Pin | Signal Name      | Pin | Signal Name | Pin | Signal Name |
|-----|--------------------|-----|------------------|-----|-------------|-----|-------------|
| A1  | GND(FIXED)         | B1  | GND(FIXED)       | C1  | GND(FIXED)  | D1  | GND(FIXED)  |
| A2  | GBE0_MDI3-         | B2  | GBE0_ACT#        | C2  | GND         | D2  | GND         |
| A3  | GBE0_MDI3+         | B3  | LPC_FRAME#       | C3  | USB_SSRX0-  | D3  | USB_SSTX0-  |
| A4  | GBE0_LINK100<br>#  | B4  | LPC_AD0          | C4  | USB_SSRX0+  | D4  | USB_SSTX0+  |
| A5  | GBE0_LINK100<br>0# | B5  | LPC_AD1          | C5  | GND         | D5  | GND         |
| A6  | GBE0_MDI2-         | B6  | LPC_AD2          | C6  | USB_SSRX1-  | D6  | USB_SSTX1-  |
| A7  | GBE0_MDI2+         | B7  | LPC_AD3          | C7  | USB_SSRX1+  | D7  | USB_SSTX1+  |
| A8  | GBE0_LINK#         | B8  | LPC_DRQ0#        | C8  | GND         | D8  | GND         |
| A9  | GBE0_MDI1-         | B9  | NC               | C9  | USB_SSRX2-  | D9  | USB_SSTX2-  |
| A10 | GBE0_MDI1+         | B10 | LPC_CLK          | C10 | USB_SSRX2+  | D10 | USB_SSTX2+  |
| A11 | GND(FIXED)         | B11 | GND(FIXED)       | C11 | GND(FIXED)  | D11 | GND(FIXED)  |
| A12 | GBE0_MDI0-         | B12 | PWRBTN#          | C12 | USB_SSRX3-  | D12 | USB_SSTX3-  |
| A13 | GBE0_MDI0+         | B13 | SMB_CK           | C13 | USB_SSRX3+  | D13 | USB_SSTX3+  |
| A14 | GBE0_CTREF         | B14 | SMB_DAT          | C14 | GND         | D14 | GND         |
| A15 | SUS_S3#            | B15 | SMB_ALERT#       | C15 | NC          | D15 | DDI1_AUX+   |
| A16 | SATA0_TX+          | B16 | SATA1_TX+        | C16 | NC          | D16 | DDI1_AUX-   |
| A17 | SATA0_TX-          | B17 | SATA1_TX-        | C17 | RSVD        | D17 | RSVD        |
| A18 | SUS_S4#            | B18 | SUS_STAT#        | C18 | RSVD        | D18 | RSVD        |
| A19 | SATA0_RX+          | B19 | SATA1_RX+        | C19 | PCIE_RX6+   | D19 | PCIE_TX6+   |
| A20 | SATA0_RX-          | B20 | SATA1_RX-        | C20 | PCIE_RX6-   | D20 | PCIE_TX6-   |
| A21 | GND(FIXED)         | B21 | GND(FIXED)       | C21 | GND(FIXED)  | D21 | GND(FIXED)  |
| A22 | SATA2_TX+          | B22 | SATA3_TX+        | C22 | PCIE_RX7+   | D22 | PCIE_TX7+   |
| A23 | SATA2_TX-          | B23 | SATA3_TX-        | C23 | PCIE_RX7-   | D23 | PCIE_TX7-   |
| A24 | SUS_S5#            | B24 | PWR_OK           | C24 | DDI1_HPD    | D24 | RSVD        |
| A25 | SATA2_RX+          | B25 | SATA3_RX+        | C25 | NC          | D25 | RSVD        |
| A26 | SATA2_RX-          | B26 | SATA3_RX-        | C26 | NC          | D26 | DDI1_PAIR0+ |
| A27 | BATLOW#            | B27 | WDT              | C27 | RSVD        | D27 | DDI1_PAIR0- |
| A28 | (S)ATA_ACT#        | B28 | NC               | C28 | GND         | D28 | RSVD        |
| A29 | AC/HDA_SYN<br>C    | B29 | AC/HDA_SDIN<br>1 | C29 | NC          | D29 | DDI1_PAIR1+ |

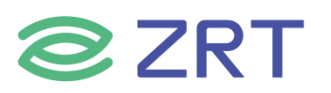

#### COM10801-6B User Manual

| Pin | Signal Name       | Pin | Signal Name      | Pin | Signal Name       | Pin | Signal Name |
|-----|-------------------|-----|------------------|-----|-------------------|-----|-------------|
| A30 | AC/HDA_RST#       | B30 | AC/HDA_SDIN<br>0 | C30 | NC                | D30 | DDI1_PAIR1- |
| A31 | GND(FIXED)        | B31 | GND(FIXED)       | C31 | GND(FIXED)        | D31 | GND(FIXED)  |
| A32 | AC/HDA_BITC<br>LK | B32 | SPKR             | C32 | DDI2_CTRLCLK      | D32 | DDI1_PAIR2+ |
| A33 | AC/HDA_SDO<br>UT  | B33 | NC               | C33 | DDI2_CTRLDA<br>TA | D33 | DDI1_PAIR2- |
| A34 | NC                | B34 | NC               | C34 | NC                | D34 | NC          |
| A35 | THRMTRIP#         | B35 | THRM#            | C35 | RSVD              | D35 | RSVD        |
| A36 | USB6-             | B36 | USB7-            | C36 | DDI3_AUX+         | D36 | DDI1_PAIR3+ |
| A37 | USB6+             | B37 | USB7+            | C37 | DDI3_AUX-         | D37 | DDI1_PAIR3- |
| A38 | USB_6_7_OC#       | B38 | USB_4_5_OC#      | C38 | NC                | D38 | RSVD        |
| A39 | USB4-             | B39 | USB5-            | C39 | DDI3_PAIR0+       | D39 | DDI2_PAIR0+ |
| A40 | USB4+             | B40 | USB5+            | C40 | DDI3_PAIR0-       | D40 | DDI2_PAIR0- |
| A41 | GND(FIXED)        | B41 | GND(FIXED)       | C41 | GND(FIXED)        | D41 | GND(FIXED)  |
| A42 | USB2-             | B42 | USB3-            | C42 | DDI3_PAIR1+       | D42 | DDI2_PAIR1+ |
| A43 | USB2+             | B43 | USB3+            | C43 | DDI3_PAIR1-       | D43 | DDI2_PAIR1- |
| A44 | USB_2_3_OC#       | B44 | USB_0_1_OC#      | C44 | DDI3_HPD          | D44 | DDI2_HPD    |
| A45 | USB0-             | B45 | USB1-            | C45 | RSVD              | D45 | RSVD        |
| A46 | USB0+             | B46 | USB1+            | C46 | DDI3_PAIR2+       | D46 | DDI2_PAIR2+ |
| A47 | VCC_RTC           | B47 | EXCD1_PERST<br># | C47 | DDI3_PAIR2-       | D47 | DDI2_PAIR2- |
| A48 | EXCD0_PERST<br>#  | B48 | EXCD1_CPPE#      | C48 | RSVD              | D48 | RSVD        |
| A49 | EXCD0_CPPE#       | B49 | SYS_RESET#       | C49 | DDI3_PAIR3+       | D49 | DDI2_PAIR3+ |
| A50 | LPC_SERIRQ        | B50 | CB_RESET#        | C50 | DDI3_PAIR3-       | D50 | DDI2_PAIR3- |
| A51 | GND(FIXED)        | B51 | GND(FIXED)       | C51 | GND(FIXED)        | D51 | GND(FIXED)  |
| A52 | PCIE_TX5+         | B52 | PCIE_RX5+        | C52 | PEG_RX0+          | D52 | PEG_TX0+    |
| A53 | PCIE_TX5-         | B53 | PCIE_RX5-        | C53 | PEG_RX0-          | D53 | PEG_TX0-    |
| A54 | GPI0              | B54 | GPO1             | C54 | NC                | D54 | NC          |
| A55 | PCIE_TX4+         | B55 | PCIE_RX4+        | C55 | PEG_RX1+          | D55 | PEG_TX1+    |
| A56 | PCIE_TX4-         | B56 | PCIE_RX4-        | C56 | PEG_RX1-          | D56 | PEG_TX1-    |
| A57 | GND               | B57 | GPO2             | C57 | NC                | D57 | NC          |
| A58 | PCIE_TX3+         | B58 | PCIE_RX3+        | C58 | PEG_RX2+          | D58 | PEG_TX2+    |
| A59 | PCIE_TX3-         | B59 | PCIE_RX3-        | C59 | PEG_RX2-          | D59 | PEG_TX2-    |
| A60 | GND(FIXED)        | B60 | GND(FIXED)       | C60 | GND(FIXED)        | D60 | GND(FIXED)  |
| A61 | PCIE_TX2+         | B61 | PCIE_RX2+        | C61 | PEG_RX3+          | D61 | PEG_TX3+    |
| A62 | PCIE_TX2-         | B62 | PCIE_RX2-        | C62 | PEG_RX3-          | D62 | PEG_TX3-    |
| A63 | GPI1              | B63 | GPO3             | C63 | RSVD              | D63 | RSVD        |
| A64 | PCIE_TX1+         | B64 | PCIE_RX1+        | C64 | RSVD              | D64 | RSVD        |
| A65 | PCIE_TX1-         | B65 | PCIE_RX1-        | C65 | PEG_RX4+          | D65 | PEG_TX4+    |
| A66 | GND               | B66 | WAKE0#           | C66 | PEG RX4-          | D66 | PEG TX4-    |
| A67 | GPI2              | B67 | NC               | C67 | RSVD              | D67 | GND         |
| A68 | PCIE_TX0+         | B68 | PCIE_RX0+        | C68 | PEG_RX5+          | D68 | PEG_TX5+    |

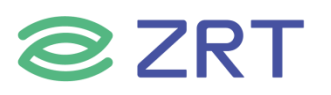

COM10801-6B User Manual

| Pin  | Signal Name       | Pin  | Signal Name    | Pin  | Signal Name | Pin  | Signal Name |
|------|-------------------|------|----------------|------|-------------|------|-------------|
| A69  | PCIE_TX0-         | B69  | PCIE_RX0-      | C69  | PEG_RX5-    | D69  | PEG_TX5-    |
| A70  | GND(FIXED)        | B70  | GND(FIXED)     | C70  | GND(FIXED)  | D70  | GND(FIXED)  |
| A71  | edp_tx2+          | B71  | NC             | C71  | PEG_RX6+    | D71  | PEG_TX6+    |
| A72  | edp_tx2-          | B72  | NC             | C72  | PEG_RX6-    | D72  | PEG_TX6-    |
| A73  | edp_tx1+          | B73  | NC             | C73  | GND         | D73  | GND         |
| A74  | edp_tx1-          | B74  | NC             | C74  | PEG_RX7+    | D74  | PEG_TX7+    |
| A75  | edp_tx0+          | B75  | NC             | C75  | PEG_RX7-    | D75  | PEG_TX7-    |
| A76  | edp_tx0-          | B76  | NC             | C76  | GND         | D76  | GND         |
| A77  | edp_vdden         | B77  | NC             | C77  | RSVD        | D77  | RSVD        |
| A78  | NC                | B78  | NC             | C78  | PEG_RX8+    | D78  | PEG_TX8+    |
| A79  | NC                | B79  | EDP_BKLTEN     | C79  | PEG_RX8-    | D79  | PEG_TX8-    |
| A80  | GND(FIXED)        | B80  | GND(FIXED)     | C80  | GND(FIXED)  | D80  | GND(FIXED)  |
| A81  | edp_tx3+          | B81  | NC             | C81  | PEG_RX9+    | D81  | PEG_TX9+    |
| A82  | edp_tx3-          | B82  | NC             | C82  | PEG_RX9-    | D82  | PEG_TX9-    |
| A83  | edp_aux+          | B83  | EDP_BKLTCTL    | C83  | RSVD        | D83  | RSVD        |
| A84  | edp_aux-          | B84  | VCC_5V_SBY     | C84  | GND         | D84  | GND         |
| A85  | GPI3              | B85  | VCC_5V_SBY     | C85  | PEG_RX10+   | D85  | PEG_TX10+   |
| A86  | NC                | B86  | VCC_5V_SBY     | C86  | PEG_RX10-   | D86  | PEG_TX10-   |
| A87  | eDP_HPD           | B87  | VCC_5V_SBY     | C87  | GND         | D87  | GND         |
| A88  | PCIE_CLK_REF<br>+ | B88  | NC             | C88  | PEG_RX11+   | D88  | PEG_TX11+   |
| A89  | PCIE_CLK_REF-     | B89  | NC             | C89  | PEG_RX11-   | D89  | PEG_TX11-   |
| A90  | GND(FIXED)        | B90  | GND(FIXED)     | C90  | GND(FIXED)  | D90  | GND(FIXED)  |
| A91  | SPI_POWER         | B91  | NC             | C91  | PEG_RX12+   | D91  | PEG_TX12+   |
| A92  | SPI_MISO          | B92  | NC             | C92  | PEG_RX12-   | D92  | PEG_TX12-   |
| A93  | GPO0              | B93  | NC             | C93  | GND         | D93  | GND         |
| A94  | SPI_CLK           | B94  | NC             | C94  | PEG_RX13+   | D94  | PEG_TX13+   |
| A95  | SPI_MOSI          | B95  | NC             | C95  | PEG_RX13-   | D95  | PEG_TX13-   |
| A96  | TPM_PP            | B96  | NC             | C96  | GND         | D96  | GND         |
| A97  | NC                | B97  | SPI_CS#        | C97  | RSVD        | D97  | RSVD        |
| A98  | SER0_TX           | B98  | RSVD           | C98  | PEG_RX14+   | D98  | PEG_TX14+   |
| A99  | SER0_RX           | B99  | ATX_PSON_N     | C99  | PEG_RX14-   | D99  | PEG_TX14-   |
| A100 | GND(FIXED)        | B100 | GND(FIXED)     | C100 | GND(FIXED)  | D100 | GND(FIXED)  |
| A101 | SER1_TX           | B101 | FAN_PWMOU<br>T | C101 | PEG_RX15+   | D101 | PEG_TX15+   |
| A102 | SER1_RX           | B102 | FAN_TACHIN     | C102 | PEG_RX15-   | D102 | PEG_TX15-   |
| A103 | LID#              | B103 | SLEEP#         | C103 | GND         | D103 | GND         |
| A104 | VCC 12V           | B104 | VCC 12V        | C104 | VCC 12V     | D104 | VCC 12V     |
| A105 | VCC 12V           | B105 | VCC 12V        | C105 | VCC 12V     | D105 | VCC 12V     |
| A106 | VCC 12V           | B106 | VCC 12V        | C106 | VCC 12V     | D106 | VCC 12V     |
| A107 | VCC 12V           | B107 | VCC 12V        | C107 | VCC 12V     | D107 | VCC 12V     |
| A108 | VCC 12V           | B108 | VCC 12V        | C108 | VCC 12V     | D108 | VCC 12V     |
| A109 | VCC 12V           | B109 | VCC 12V        | C109 | VCC 12V     | D109 | VCC 12V     |
| A110 | GND(FIXED)        | B110 | NC             | C110 | GND(FIXED)  | D110 | GND(FIXED)  |

深圳智锐通科技有限公司 | www.zrt-tech.com

#### 第三章 BIOS 程序设置

#### AMI BIOS 刷新

BIOS 提供对硬件资源的底层驱动,是联系硬件和操作系统的桥梁。现在硬件和各种应用软件不断更新,当您的系统遇到问题时,例如系统不支持最新公布的 CPU 时,就需要升级您的 BIOS 了。

注意:

- 1. 升级 BIOS 只在遇到问题,必要的时候进行。
- 2. 升级 BIOS 请使用我们驱动光盘内所附的 BIOS 读写程序,或者在相关网站下载更新版本的程序。
- 3. 在升级过程中不要关闭电源或重新启动系统,这亲您的 BIOS 资料将被损坏,系统也可能不能 启动。
- 4. 为防止意外发生,请您先备份当前的 BIOS 资料。

#### AMI BIOS 描述

开机时, BIOS 会对主板上的硬件进行自我诊断,设定硬件时序参数等工作,最后才将系统控制权交给操作系统。 如何正确的设定 BIOS 参数对系统是否稳定的工作及系统是否工作在最佳状态至关重要。

#### 进入 BIOS 参数设置

电脑开机,在完成自我诊断后,屏幕上会显示出如下信息:Del->SETUP,此时您点击一下 Del 键,则 BIOS 在完成 IDE 等设备的侦测后会自动转入 SETUP 设置画面。

- 1. 打开系统电源或重新启动系统,显示器屏幕将出现自我测试的信息。
- 2. 当屏幕中间出 G 现 \*Press < Del > to enter setup <sup>\*</sup> 提示时,按下 < Del > 键,就可以进入 BIOS 设定程序。
- 3. 以方向键移动至你要修改的选项,按下<Enter>键即可进入该选项的子画面。
- 4. 使用方向键及 < Enter>键即可修改所选项目的值,按回车键选择 BIOS 选项并修改。
- 5. 任何时侯按下 < Esc > 键即可回到上一画面。

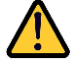

提示:BIOS 参数属于系统关键信息,请勿随意设置,如需设置或者升级请联系我司售后支持,谢谢!

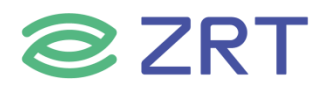

#### 3.1 Setup Utility User Interface

本文档介绍 BIOS 设置实用程序的用户界面,主屏幕是进入 BIOS 设置时显示的第一个屏幕。

| Aptio Setup Utility –<br>Main Advanced Chipset Security                                                                 | Copyright (C) 2019 American<br>Boot Save & Exit                                                           | Megatrends, Inc.                                                                                                    |
|----------------------------------------------------------------------------------------------------|----------------------------------------------------------------------------------------------------|----------------------------------------------------------------------------------------------------|
| BIOS Information<br>BIOS Vendor<br>Core Version<br>Compliancy<br>Project Version<br>Build Date and Time<br>Access Level | American Megatrends<br>5.11<br>UEFI 2.4; PI 1.3<br>1ASOI 0.36 x64<br>03/19/2019 09:19:01<br>Administrator | Choose the system default<br>language                                                                                 |
| Processor Information<br>Brand String<br>Processor ID<br>Stepping                                                       | Intel(R) Core(TM)<br>i7-6700HQ CPU @ 2.60GHz<br>506E3<br>R0/S0/N0                                         |                                                                                                    |
| Number of Processors<br>Microcode Revision                                                                              | 4Core(s) / 8Thread(s)<br>BA                                                                               | <pre>++: Select Screen f↓: Select Item Enter: Select</pre>                                                            |
| IGFX VBIOS Version<br>Total Memory<br>Memory Frequency<br>PCH SKU<br>Stepping<br>System Language                        | 1046<br>8192 MB<br>2400 MHz<br>PCH-H Mobile QM170<br>31/D1<br>[English]                                   | +/-: Change Opt.<br>F1: General Help<br>F2: Previous Values<br>F3: Optimized Defaults<br>F4: Save & Exit<br>ESC: Exit |
| System Date<br>System Time                                                                                              | [Tue 03/19/2019]<br>[09:51:54]                                                                            |                                                                                                    |

Version 2.18.1263. Copyright (C) 2019 American Megatrends, Inc.

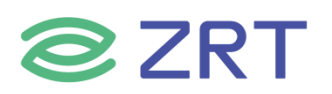

| Setup Item                   | Options      | Help Text                    | Comments                              |
|------------------------------|--------------|------------------------------|---------------------------------------|
| BIOS Information             |              |                              |                                       |
| BIOS Vendor                  |              |                              | Displays BIOS vendor.                 |
| Core Version                 |              |                              | Displays the core version.            |
| Compliancy                   |              |                              | Displays Compliancy Spec.             |
| Project Version              |              |                              | Displays Project Version.             |
| Build Date and Time          |              |                              | Displays Build Date and Time.         |
|                              |              |                              | Displays password level that setup is |
| Access Level                 |              |                              | running in: Administrator or User.    |
|                              |              |                              | With no passwords set, Administrator  |
|                              |              |                              | is the default mode.                  |
| <b>Processor Information</b> |              |                              |                                       |
| Brand String                 |              |                              | Displays Processor Name.              |
| Processor ID                 |              |                              | Displays Processor ID.                |
| Stepping                     |              |                              | Displays Processor Stepping.          |
| Number of                    |              |                              | Displays Processor Number             |
| Processors                   |              |                              |                                       |
| Microcode Revision           |              |                              | Displays Microcode Revision.          |
| IGFX VBIOS                   |              |                              | Displays VBIOS Version                |
| Version                      |              |                              |                                       |
| Total Memory                 |              |                              | Displays Total Memory Size.           |
| Memory Frequency             |              |                              | Displays Memory Frequency.            |
| PCH SKU                      |              |                              | Displays PCH SKU model.               |
| Stepping                     |              |                              | Displays PCH SKU Stepping.            |
|                              |              | Choose the                   |                                       |
| System Language              | English      | system default               |                                       |
|                              |              | language.                    |                                       |
| System Date                  | [Day of week | Set and display              |                                       |
|                              | MM/DD/YYYY]  | the Date.                    |                                       |
| System Time                  | [HH:MM:SS]   | Set and display<br>the Time. |                                       |

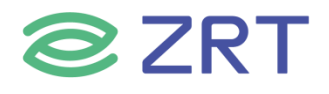

#### 3.2 Advanced Screen

Advanced (高级) 提供了一个用于配置多个选项的访问点。在此屏幕上, 用户选择要配置的选项。

| Aptio Setup Utility – Copyright (C) 2019 American<br>Main Advanced Chipset Security Boot Save & Exit                                                                                                    | Megatrends, Inc.                                                                                                    |
|----------------------------------------------------------------------------------------------------|----------------------------------------------------------------------------------------------------|
| <ul> <li>ACPI Settings</li> <li>PCH-FW Configuration</li> <li>Hardware Monitor</li> <li>CPU Configuration</li> <li>SATA Configuration</li> <li>SID Configuration</li> <li>PXE Boot</li> <li>CSM Configuration</li> <li>USB Configuration</li> </ul> | System ACPI Parameters.<br>++: Select Screen<br>11: Select Item<br>Enter: Select<br>+/-: Change Opt.<br>F1: General Help<br>F2: Previous Values<br>F3: Optimized Defaults<br>F4: Save & Exit<br>ESC: Exit |
| Version 2 18 1263 Convright (C) 2019 American Ma                                                                                                    | adatrands Inc                                                                                                    |

| Setup Item           | Options | Help Text                        | Comments |
|----------------------|---------|----------------------------------|----------|
| ACPI Settings        |         | System ACPI Parameters.          |          |
| PCH-FW Configuration |         | PCH FW Configuration Parameters. |          |
| Hardware Monitor     |         | PC Health Status.                |          |
| CPU Configuration    |         | CPU Configuration Parameters.    |          |
| SATA Configuration   |         | SATA Devices Configuration.      |          |
| SIO Configuration    |         | System Super IO Chip Parameters. |          |
| PXE Boot             |         | Boot From LAN PXE Configuration. |          |
| CSM Configuration    |         | CSM Configuration Parameters.    |          |
| USB Configuration    |         | USB Configuration Parameters.    |          |

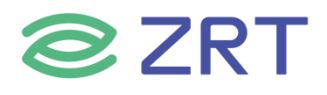

#### 3.3 ACPI Settings Screen

ACPI Settings (ACPI 设置) 屏幕允许用户设置系统 ACPI 参数。要从主屏幕访问此屏幕, 请选择 *Advanced > ACPI Settings*.

| Aptio Setup Utility -<br>Advanced                                                                                                   | Copyright (C) 2019 America                                                   | n Megatrends, Inc.                                                                                                    |
|----------------------------------------------------------------------------------------------------|------------------------------------------------------------------------------|----------------------------------------------------------------------------------------------------|
| ACPI Settings                                                                                                    |                                                                              | Enables or Disables BIOS ACPI<br>Auto Configuration.                                                                                                    |
| Enable ACPI Auto Configuration                                                                                                    | [Disabled]                                                                   | , in the second second s |
| Enable Hibernation<br>ACPI Sleep State<br>Lock Legacy Resources<br>S3 Video Repost<br>ACPI Low Power S0 Idle<br>After AC Power loss | [Enabled]<br>[S3 (Suspend to RAM)]<br>[Disabled]<br>[Disabled]<br>[Power on] |                                                                                                    |
|                                                                                                    |                                                                              | <pre> ++: Select Screen  1↓: Select Item Enter: Select +/-: Change Opt. F1: General Help F2: Previous Values F3: Optimized Defaults F4: Save &amp; Exit ESC: Exit</pre>                                                                                                    |
| Version 2.18.1263. C                                                                                                    | opyright (C) 2019 American N                                                 | Megatrends, Inc.                                                                                                    |

| Setup Item                        | Options                                       | Help Text                                                                                                    | Comments                       |
|-----------------------------------|-----------------------------------------------|----------------------------------------------------------------------------------------------------|--------------------------------|
| ACPI Settings                     |                                               |                                                                                                    |                                |
| Enable ACPI Auto<br>Configuration |                                               | Enables or Disables BIOS ACPI Auto Configuration.                                                                         |                                |
| Enable Hibernation                | Disabled<br>Enabled                           | Enables or Disables System ability to Hibernate<br>(OS/S4 Sleep State). This option may be not<br>effective with some OS. |                                |
| ACPI Sleep State                  | Suspend<br>Disabled<br>S1 (CPU<br>Stop Clock) | Select the highest ACPI sleep state the system will enter when the SUSPEND button is pressed.                             | Sleep supported<br>optionally. |
| Lock Legacy<br>Resources          | Disabled<br>Enabled                           | Enables or Disables Lock of Legacy Resources.                                                                             |                                |
| S3 Video Repost                   | Disabled<br>Enabled                           | Enable or Disable S3 Video Repost.                                                                                        |                                |
| ACPI Low Power S0<br>Idle         | Disabled<br>Enabled                           | Enable or Disable ACPI Low Power S0 Idle Support.                                                                         |                                |
| After AC Power loss               | Power on<br>Power off                         | Specify what state to go to when power is re-<br>applied after a power failure (G3 state).                                |                                |

#### 3.4 PCH-FW Configuration Screen

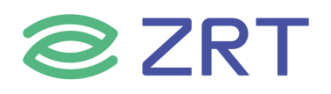

PCH-FW 配置屏幕允许用户设置系统 MEI 参数。要从主屏幕访问此屏幕,请选择 Advanced > PCH-FW Configuration.

| Aptio Setup Utility -<br>Advanced                                                                                                   | Copyright (C) 2019 American                                                                          | Megatrends, Inc.                                                                                                    |
|----------------------------------------------------------------------------------------------------|----------------------------------------------------------------------------------------------------|----------------------------------------------------------------------------------------------------|
| ME FW Version<br>ME Firmware Mode<br>ME Firmware Type<br>ME Firmware SKU<br>MEBx Type<br>ME Unconfig on RTC Clear State<br>ME State | 11.6.31.3309<br>Normal Mode<br>Full Sku Firmware<br>Consumer SKU<br>[None]<br>[Enabled]<br>[Enabled] | MEBx Type<br>++: Select Screen<br>14: Select Item<br>Enter: Select<br>+/-: Change Opt.<br>F1: General Help<br>F2: Previous Values<br>F3: Optimized Defaults<br>F4: Save & Exit<br>ESC: Exit |

Version 2.18.1263. Copyright (C) 2019 American Megatrends, Inc.

| Setup Item                        | Options             | Help Text                                                                  | Comments                   |
|-----------------------------------|---------------------|----------------------------------------------------------------------------|----------------------------|
| PCH-FW Configuration              | 1                   |                                                                            |                            |
| ME FW Version                     |                     |                                                                            | Displays ME FW Version.    |
| ME Firmware Mode                  |                     |                                                                            | Displays ME Firmware Mode. |
| ME Firmware Type                  |                     |                                                                            | Displays ME Firmware Type. |
| ME Firmware SKU                   |                     |                                                                            | Displays ME Firmware SKU.  |
| МЕВх Туре                         | None<br>MiniMEBx    | МЕВх Туре.                                                                 |                            |
| ME Unconfig on RTC<br>Clear State | Disabled<br>Enabled | Disabling this option will cause<br>ME not to unconfigure on RTC<br>clear. |                            |
| ME State                          | Disabled<br>Enabled | Set ME to Soft Temporary<br>Disabled.                                      |                            |

#### 3.5 Hardware Monitor

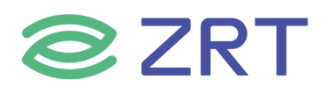

硬件监视器屏幕显示电脑运行状况,包括温度、风扇转速和电压。要从主屏幕访问此屏幕,请选择 Advanced > Hardware Monitor.

| Aptio Setup L<br>Advanced                                                                                                    | Utility – Copyright (C) 2019 Americ                                                                                                    | can Megatrends, Inc.                                                                                                    |
|----------------------------------------------------------------------------------------------------|----------------------------------------------------------------------------------------------------|----------------------------------------------------------------------------------------------------|
| Advanced<br>Pc Health Status<br>CPU temperature<br>SYS temperature<br>VCORE<br>1P2V_DDR<br>+12VS<br>+5VS<br>+3VS<br>VSB3V<br>VBAT | Utility - Copyright (C) 2019 Americ<br>: +47 %<br>: +57 %<br>: +0.979 V<br>: +1.243 V<br>: +12.078 V<br>: +4.917 V<br>: +3.256 V<br>: +3.278 V<br>: +3.212 V | <pre>can Megatrends, Inc.</pre>                                                                                                    |
|                                                                                                    |                                                                                                    | Enter: Select<br>+/-: Change Opt.<br>F1: General Help<br>F2: Previous Values<br>F3: Optimized Defaults<br>F4: Save & Exit<br>ESC: Exit |

Version 2.18.1263. Copyright (C) 2019 American Megatrends, Inc.

| Setup Item       | Options | Help Text | Comments                      |
|------------------|---------|-----------|-------------------------------|
| PC Health Status |         |           |                               |
| CPU Temperature  |         |           | Show Current CPU temperature. |
| SYS Temperature  |         |           | Show Current SYS temperature. |
| VCORE            |         |           |                               |
| 1P2V_DDR         |         |           |                               |
| +12VS            |         |           |                               |
| +5VS             |         |           | Show Current Voltages status. |
| +3VS             |         |           |                               |
| VSB3V            |         |           |                               |
| VBAT             |         |           |                               |

#### 3.6 CPU Configuration Screen

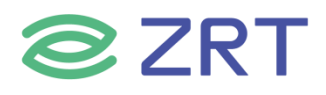

## CPU 配置屏幕允许用户查看处理器信息,并启用或禁用处理器选项。要从主屏幕访问此屏幕,请选择 Advanced > CPU Configuration.

| Aptio Setup Utility<br>Advanced   | – Copyright (C) 2019 Am | merican Megatrends, Inc.      |
|-----------------------------------|-------------------------|-------------------------------|
| CPU Configuration                 |                         | Enabled for Windows XP and    |
| Intel(R) Core(TM) i7-6700HD CPU @ | 2.60GHz                 | Huner-Threading Technology)   |
| CPU Signature                     | 506E3                   | and Disabled for other OS (OS |
| Microcode Patch                   | BA                      | not optimized for             |
| Processor Cores                   | 4                       | Hyper-Threading Technology).  |
| Hyper Threading Technology        | Supported               | When Disabled only one thread |
| Intel VT-x Technology             | Supported               | per enabled core is enabled.  |
| 64-bit                            | Supported               |                               |
|                                   |                         |                               |
| L1 Data Cache                     | 32 kB x 4               |                               |
| L1 Code Cache                     | 32 kB x 4               |                               |
| L2 Cache                          | 256 kB x 4              |                               |
| L3 Cache                          | 6 MB                    | ++: Select Screen             |
| L4 Cache                          | Not Present             | T4: Select Item               |
|                                   |                         | Enter: Select                 |
| Hyper-threading                   | [Enabled]               | +/-: Change Opt.              |
| Active Processor Cores            | [AII]                   | F1: General Help              |
| Uverclocking lock                 | [UISabled]              | F2: Previous values           |
| inter virtualization rechnology   | [Enabled]               | F3: Uptimized Detaults        |
|                                   |                         | F9: Save & EXIL               |
|                                   |                         | LOU. EXIL                     |
|                                   |                         |                               |
|                                   |                         |                               |
|                                   |                         |                               |

Version 2.18.1263. Copyright (C) 2019 American Megatrends, Inc.

| Setup Item               | Options | Help Text | Comments                              |
|--------------------------|---------|-----------|---------------------------------------|
| <b>CPU</b> Configuration |         |           |                                       |
| Processor Type           |         |           | Current frequency of the processor.   |
| CPU signature            |         |           | Displays the CPU Speed.               |
| Microcode Patch          |         |           | Displays Microcode Patch.             |
| Processor Cores          |         |           | Number of the Processor cores.        |
| HyperThreading           |         |           | If Current processor supports Intel   |
| Technology               |         |           | HT Technology it shows supported.     |
|                          |         |           | If Current processor supports Intel   |
| Intel VI-x               |         |           | VT-x Technology it shows              |
| lechnology               |         |           | supported.                            |
|                          |         |           | If Current processor supports 64 bit, |
| 64-DIL                   |         |           | it shows supported.                   |
| L1 Data Cache            |         |           | Displays L1 Data Cache sizes.         |
| L1 Code Cache            |         |           | Displays L1 Code Cache sizes.         |
| L2 Cache                 |         |           | Displays L2 Cache sizes.              |
| L3 Cache                 |         |           | Displays L3 Cache sizes.              |
| L4 Cache                 |         |           | Displays L4 Cache sizes.              |

| Setup Item      | Options  | Help Text                  | Comments |
|-----------------|----------|----------------------------|----------|
| Hyper-threading | Disabled | Enabled for Windows XP and |          |

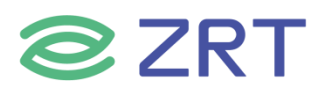

#### COM10801-6B User Manual

|                      | Enabled             | Linux (OS optimized for Hyper-<br>Threading Technology) and<br>Disabled for other OS (OS not<br>optimized for Hyper-Threading<br>Technology). When Disabled only<br>one thread per enabled core is |  |
|----------------------|---------------------|----------------------------------------------------------------------------------------------------|--|
|                      |                     | enabled.                                                                                                    |  |
|                      | All                 |                                                                                                    |  |
| Active Processor     | 1                   | Number of cores to enable in                                                                                                    |  |
| Cores                | 2                   | each processor package.                                                                                                    |  |
|                      | N                   |                                                                                                    |  |
| Overclocking lock    | Disabled<br>Enabled | FLEX_RATIO(194) MSR.                                                                                                    |  |
|                      |                     | When enabled, a VMM can utilize                                                                                                    |  |
| Intel Virtualization | Disabled            | the additional hardware                                                                                                    |  |
| Technology           | Enabled             | capabilities provided by                                                                                                    |  |
|                      |                     | Vanderpool Technology.                                                                                                    |  |

#### 3.7 SATA Configuration Screen

SATA 配置屏幕允许用户配置 SATA 控制器。要从主菜单访问此屏幕,请选择 Advanced > SATA Configuration.

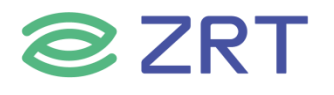

| SATA Controller(s)     | (Enabled)                    | Enable or disable SATA Device |
|------------------------|------------------------------|-------------------------------|
| SATA Test Mode         | [HIU]                        |                               |
| Addressive LPM Support | [DISdDIEU]                   |                               |
| SATA Controller Speed  | [Default]                    |                               |
| Serial ATA Port O      | WDC WD20SPZX-2<br>(2000.3GB) |                               |
| Software Preserve      | SUPPORTED                    |                               |
| Serial ATA Port 1      | Empty                        |                               |
| Software Preserve      | Unknown                      |                               |
| Serial ATA Port 2      | WDC WD20SPZX-2<br>(2000.3GB) |                               |
| Software Preserve      | SUPPORTED                    | ++: Select Screen             |
| Serial ATA Port 3      | FORESEE 128GB (128.0GB)      | 14: Select Item               |
| Software Preserve      | SUPPORTED                    | Enter: Select                 |
| Serial ATA Port 4      | Empty                        | +/-: Change Opt.              |
| Software Preserve      | Unknown                      | F1: General Help              |
| Serial ATA Port 5      | Empty                        | F2: Previous Values           |
| Software Preserve      | Unknown                      | F3: Optimized Defaults        |
|                        |                              | F4: Save & Exit               |
|                        |                              | ESC: Exit                     |
|                        |                              |                               |
|                        |                              |                               |

Version 2.18.1263. Copyright (C) 2019 American Megatrends, Inc.

| Setup Item             | Options                                | Help Text                                                    | Comments              |
|------------------------|----------------------------------------|--------------------------------------------------------------|-----------------------|
| SATA Configuration     |                                        |                                                              |                       |
| SATA Controller(s)     | Enabled<br>Disabled                    | Enable or disable SATA Device.                               |                       |
| SATA Mode Selection    | AHCI RAID                              | Determines how SATA controller(s) operate.                   |                       |
| SATA Test Mode         | Enabled<br>Disabled                    | Test Mode Enable/Disable (Loop<br>Back).                     |                       |
| Aggressive LPM Support | Enabled<br>Disabled                    | Enable PCH to aggressively enter link power state.           |                       |
| SATA Controller Speed  | Default Gen1<br>Gen2 Gen3              | Indicates the maximum speed the SATA controller can support. |                       |
| Serial ATA Port 0      | Empty / <drive<br>Info.&gt;</drive<br> |                                                              | If HDD present on the |
| Serial ATA Port 1      | Empty / <drive<br>Info.&gt;</drive<br> |                                                              | information.          |
| Serial ATA Port 2      | Empty / <drive<br>Info.&gt;</drive<br> |                                                              | NOTE :Port number     |
| Serial ATA Port 3      | Empty / <drive<br>Info.&gt;</drive<br> |                                                              | specific.             |

Setup Item Options Help Text Comments

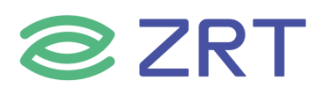

#### COM10801-6B User Manual

| Serial ATA Port 4 | Empty / <drive<br>Info.&gt;</drive<br> | f HDD present on the<br>port, show HDD<br>information.      |  |
|-------------------|----------------------------------------|-------------------------------------------------------------|--|
| Serial ATA Port 5 | Empty / <drive<br>Info.&gt;</drive<br> | <i>NOTE :Port number<br/>supported is SKU<br/>specific.</i> |  |
| Software Preserve |                                        | Show SATA Software<br>Preserve status.                      |  |

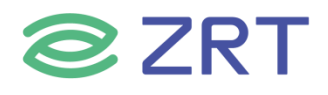

#### 3.8 SIO Configuration Screen

超级 IO 配置屏幕允许用户配置超级 IO。要从主屏幕访问此屏幕,请选择 Advanced > SIO Configuration.

| AMI SIO Driver Version :A5.05.03View and Set Basic proof the SIO Logical device (s) ConfigurationSuper IO Chip Logical Device(s) ConfigurationLike IO Base, IRQ Range Like IO Base, IRQ Range Channel and Device Mode[*Active*] Serial Port 1Exactive*] Serial Port 3Channel and Device Mode[*Active*] Serial Port 3Exactive*] Serial Port 4Exactive*] Serial Port 5Exactive*] Serial Port 5[*Active*] Serial Port 5Exactive*] Serial Port 6MARNING: Logical Devices state on the left side of the control, reflects the current Logical Device state. Changes made during Setup Session will be shown after you restart#t: Select Screen |                                        | Utility – Copyright (C) 2019 American Megatrends, Inc.                                                                                                    |
|----------------------------------------------------------------------------------------------------|----------------------------------------|----------------------------------------------------------------------------------------------------|
| made during Setup Session will be shown after you restart                                                                                                    | roperties<br>vice.<br>nge, DMA<br>nde. | A5.05.03<br>View and Set Basic propertie<br>of the SIO Logical device.<br>Like IO Base, IRQ Range, DMA<br>Like IO Base, IRQ Range, DMA<br>Channel and Device Mode.                                       |
| the option.<br>14: Select Item<br>Enter: Select<br>+/-: Change Opt.<br>F1: General Help<br>F2: Previous Values<br>F3: Optimized Defaults<br>F4: Save & Exit<br>ESC: Exit                                                                                                    | S                                      | <pre>vuill be shown after you restart  **: Select Screen  14: Select Item Enter: Select +/-: Change Opt. F1: General Help F2: Previous Values F3: Optimized Defaults F4: Save &amp; Exit ESC: Exit</pre> |

| Setup Item        | Options | Help Text                        | Comments                  |
|-------------------|---------|----------------------------------|---------------------------|
| SIO Configuration |         |                                  |                           |
| Serial Port 1     |         |                                  |                           |
| Serial Port 2     |         | View and Set Basic properties of | Show [*Active*] if device |
| Serial Port 3     |         | the SIO Logical device. Like IO  | status is ON, and show    |
| Serial Port 4     |         | Base, IRQ Range, DMA Channel     | [Disabled] if device      |
| Serial Port 5     |         | and Device Mode.                 | status is off.            |
| Serial Port 6     |         |                                  |                           |

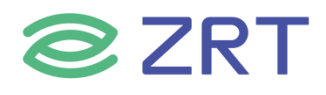

#### 3.9 PXE Boot Screen

| PXE 引导 | 屏幕允许用户配置是否从 LAN             | PXE 引导系统。要从主屏幕              | 幕访问此屏幕,请选择 <b>Advanced &gt; 1</b>                                                                                                    | PXE Boot. |
|--------|-----------------------------|-----------------------------|----------------------------------------------------------------------------------------------------|-----------|
|        | Aptio Setup Uti<br>Advanced | lity – Copyright (C) 2019 A | merican Megatrends, Inc.                                                                                                    |           |
|        | PXE Function Support        | [Disabled]                  | Legacy Pxe Support Control                                                                                                    |           |
|        |                             |                             | <pre> ++: Select Screen  1↓: Select Item Enter: Select +/-: Change Opt. F1: General Help F2: Previous Values F3: Optimized Defaults F4: Save &amp; Exit ESC: Exit</pre> |           |
|        | Version 2.18.1              | 263. Copyright (C) 2019 Ame | rican Megatrends, Inc.                                                                                                    |           |

| Setup Item           | Options          | Help Text                   | Comments |
|----------------------|------------------|-----------------------------|----------|
| PXE Boot             |                  |                             |          |
| PXE Function Support | Disabled Enabled | Legacy Pxe support Control. |          |

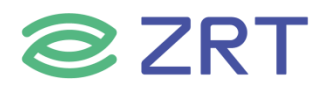

#### 3.10 CSM Configuration Screen

CSM 配置屏幕允许用户配置 CSM。要从主屏幕访问此屏幕,请选择 Advanced > CSM Configuration。

| Aptio Setup Utility – (<br>Advanced                          | Copyright (C) 2019 American                   | Megatrends, Inc.                                                                                                    |  |
|--------------------------------------------------------------|-----------------------------------------------|----------------------------------------------------------------------------------------------------|--|
| Compatibility Support Module Configu                         | Compatibility Support Module Configuration    |                                                                                                    |  |
| CSM Support                                                  | [Enabled]                                     |                                                                                                    |  |
| CSM16 Module Version                                         | 07.79                                         |                                                                                                    |  |
| GateA20 Active<br>Option ROM Messages<br>INT19 Trap Response | [Upon Request]<br>[Force BIOS]<br>[Immediate] |                                                                                                    |  |
| Boot option filter                                           | [UEFI and Legacy]                             |                                                                                                    |  |
| Option ROM execution                                         |                                               | ++: Select Screen                                                                                                    |  |
| Storage<br>Video<br>Other PCI devices                        | (Legacy)<br>(Legacy)<br>[UEFI]                | <pre>tl: Select Screen tl: Select Item Enter: Select +/-: Change Opt. F1: General Help F2: Previous Values F3: Optimized Defaults F4: Save &amp; Exit ESC: Exit</pre> |  |
| Vension 0.40.4000 . Os                                       | unight (0) 0010 American H                    | antaturanda Tura                                                                                                    |  |

| Setup Item                 | Options                                    | Help Text                                                                                                    | Comments                      |  |  |
|----------------------------|--------------------------------------------|----------------------------------------------------------------------------------------------------|-------------------------------|--|--|
| Compatibility Support Modu | Compatibility Support Module Configuration |                                                                                                    |                               |  |  |
| CSM Support                | Disabled<br>Enabled                        | Enable/Disable CSM Support.                                                                                                    |                               |  |  |
| CSM16 Module Version       |                                            |                                                                                                    | Display<br>Module<br>Version. |  |  |
| GateA20 Active             | Upon Request<br>Always                     | UPON REQUEST - GA20 can be<br>disabled using BIOS services. ALWAYS -<br>do not allow disabling GA20; this option is<br>useful when any RT code is executed<br>above 1MB. |                               |  |  |
| Option ROM Messages        | Force BIOS<br>Keep Current                 | Set display mode for Option ROM.                                                                                                    |                               |  |  |
| INT19 Trap Response        | Immediate<br>Postponed                     | BIOS reaction on INT19 trapping by<br>Option ROM: IMMEDIATE -<br>execute the trapright away;<br>POSTPONED - execute the trap during<br>legacy boot.                      |                               |  |  |

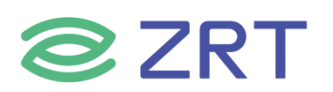

#### COM10801-6B User Manual

| Setup Item           | Options               | Help Text                                                 | Comments |
|----------------------|-----------------------|-----------------------------------------------------------|----------|
|                      | UEFI and              |                                                           |          |
| Boot option filter   | Legacy                | This option controls Legacy/UEFI ROMs                     |          |
|                      | Legacy only           | priority.                                                 |          |
|                      | UEFI only             |                                                           |          |
| Option ROM execution |                       |                                                           |          |
| Storage              | Do not launch<br>UEFI | Controls the execution of UEFI and Legacy Storage OpROM.  |          |
| Video                | Do not launch<br>UEFI | Controls the execution of UEFI and Legacy<br>Video OpROM. |          |
|                      | Do not launch         | Determines OpROM execution policy for                     |          |
| Other PCI devices    | UEFI                  | devices other than Network, Storage, or                   |          |
|                      | Legacy                | Video.                                                    |          |

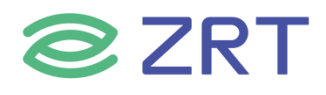

#### 3.11 USB Configuration Screen

USB 配置屏幕允许用户配置 USB 控制器选项。要从主屏幕访问此屏幕,请选择 Advanced > USB Configuration.

| Aptio Setup Utility –<br>Advanced                       | Copyright (C) 2019 American | Megatrends, Inc.                                                |
|---------------------------------------------------------|-----------------------------|-----------------------------------------------------------------|
| USB Configuration                                       |                             | Enables Legacy USB support.<br>AUTO ontion disables legacy      |
| USB Module Version                                      | 16                          | support if no USB devices are<br>connected. DISABLE option will |
| USB Controllers:<br>1 XHCI                              |                             | keep USB devices available<br>only for EFI applications.        |
| USB Devices:<br>1 Drive, 1 Keyboard, 1 Mouse            |                             |                                                                 |
| Legacy USB Support<br>XHCI Hand-off                     | [Enabled]<br>[Enabled]      |                                                                 |
| USB Mass Storage Driver Support<br>Port 60/64 Emulation | [Enabled]<br>[Disabled]     |                                                                 |
| UCD kenduren deleur end time outer                      |                             | ↔: Select Screen                                                |
| USB transfer time-out                                   | [20 sec]                    | Fnter: Select                                                   |
| Device reset time-out                                   | [20 sec]                    | +/-: Change Opt.                                                |
| Device power-up delay                                   | [Auto]                      | F1: General Help<br>F2: Previous Values                         |
| Mass Storage Devices:                                   |                             | F3: Optimized Defaults                                          |
| KingstonDataTraveler 2.0PMAP                            | [Auto]                      | F4: Save & Exit<br>ESC: Exit                                    |
|                                                         |                             |                                                                 |
|                                                         |                             |                                                                 |
|                                                         |                             |                                                                 |

/ersion 2.18.1263. Copyright (C) 2019 American Megatrends, Inc.

| Setup Item          | Options       | Help Text                                     | Comments       |  |
|---------------------|---------------|-----------------------------------------------|----------------|--|
| USB Configuration   |               |                                               |                |  |
|                     |               |                                               | Display USB    |  |
| USP Module Version  |               |                                               | Module         |  |
|                     |               |                                               | Version        |  |
|                     |               |                                               | number.        |  |
|                     |               |                                               | List USB       |  |
| LISP Controllors    |               |                                               | Controllers in |  |
| USB COntrollers     |               |                                               | the system     |  |
|                     |               |                                               | currently.     |  |
|                     |               |                                               | List USB       |  |
| LISP Dovices:       |               |                                               | devices in the |  |
| USB Devices.        |               |                                               | system         |  |
|                     |               |                                               | currently.     |  |
|                     |               | Enables Legacy USB support. AUTO option       |                |  |
| Logacy LICE Support | Enabled       | disables legacy support if no USB devices are |                |  |
| Legacy USB Support  | Disabled Auto | connected. DISABLE option will keep USB       |                |  |
|                     |               | devices available only for EFI applications.  |                |  |

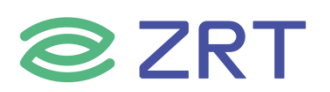

#### COM10801-6B User Manual

| Setup Item                       | Options                         | Help Text                                                                                                    | Comments |
|----------------------------------|---------------------------------|----------------------------------------------------------------------------------------------------|----------|
| XHCI Hand-off                    | Enabled<br>Disabled             | This is a workaround for OSes without XHCI<br>hand-off support. The XHCI ownership<br>change should be claimed by XHCI driver.                                                                                          |          |
| USB Mass Storage                 | Enabled                         | Enable/Disable USB Mass Storage Driver                                                                                                    |          |
| Driver Support                   | Disabled                        | Support.                                                                                                    |          |
| Port 60/64 Emulation             | Enabled<br>Disabled             | Enables I/O port 60h/64h emulation support.<br>This should be enabled for the complete USB<br>keyboard legacy support for non-USB aware<br>OSes."                                                                       |          |
| USB hardware delays              | and time-outs                   |                                                                                                    |          |
| USB transfer time-out<br>20 sec  |                                 | The time-out value for Control, Bulk, and<br>Interrupt transfers.                                                                                                    |          |
| Device reset time-out            | 10sec 20sec<br>30 sec<br>40 sec | USB mass storage device Start Unit command time-out.                                                                                                    |          |
| Device<br>power-up delay         | Auto Manual                     | Maximum time the device will take before it<br>properly reports itself to the Host Controller.<br>'Auto' uses default value: for a Root port it is<br>100 ms, for a Hub port the delay is taken<br>from Hub descriptor. |          |
| Mass Storage Devices             |                                 |                                                                                                    |          |
| KingstonDataTraverler<br>2.0PMAP |                                 |                                                                                                    |          |

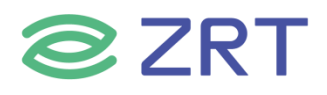

#### 3.12 Chipset Screen

芯片集屏幕提供了一个访问点来配置系统代理 (SA) 配置和 PCH-IO 配置。要从主屏幕访问此屏幕,请按向右键 头,直到选择芯片集屏幕。

| Mai              | Aptio Setup Utility –<br>n Advanced Chipset Security | Copyright (C) 2019 American Megatrends, Inc.<br>Boot – Save & Exit                   |
|------------------|------------------------------------------------------|--------------------------------------------------------------------------------------|
| ▶ Syst<br>▶ PCH- | em Agent (SA) Configuration<br>IO Configuration      | System Agent (SA) Parameters                                                         |
|                  |                                                      |                                                                                      |
|                  |                                                      |                                                                                      |
|                  |                                                      | ++: Select Screen                                                                    |
|                  |                                                      | t↓: Select Item<br>Enter: Select<br>+/-: Change Opt.                                 |
|                  |                                                      | F1: General Help<br>F2: Previous Values<br>F3: Optimized Defaults<br>F4: Save & Exit |
|                  |                                                      | ESC: Exit                                                                            |
|                  | Version 2.18.1263 - Co                               | nuright (C) 2019 American Megatrends, Inc.                                           |

| Setup Item           | Options Help Text |                                  | Comments |  |
|----------------------|-------------------|----------------------------------|----------|--|
| Chipset              |                   |                                  |          |  |
| System Agent (SA)    |                   | System Agent (SA) Configuration  |          |  |
| Configuration        |                   | parameters.                      |          |  |
| PCH-IO Configuration |                   | PCH-IO Configuration parameters. |          |  |

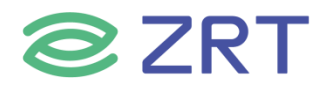

#### 3.13 System Agent (SA) Configuration Screen

系统代理(SA)配置屏幕允许用户查看有关图形配置和内存配置的详细信息要从主屏幕访问此屏幕,请选择 Chipset > System Agent (SA) Configuration.

| Chipset                                                                  |                                 | mile fear hegaviends, fre.                                                           |
|--------------------------------------------------------------------------|---------------------------------|--------------------------------------------------------------------------------------|
| System Agent Bridge Name<br>SA PCIe Code Version<br>VT-d                 | Skylake<br>2.0.0.0<br>Supported | VT-d capability                                                                      |
| VT-d<br>Above 4GB MMIO BIOS assignment                                   | [Enabled]<br>[Disabled]         |                                                                                      |
| <ul> <li>Graphics Configuration</li> <li>Memory Configuration</li> </ul> |                                 |                                                                                      |
|                                                                          |                                 | ++: Select Screen                                                                    |
|                                                                          |                                 | ti: Select Item<br>Enter: Select<br>+/-: Change Opt.                                 |
|                                                                          |                                 | F1: General Help<br>F2: Previous Values<br>F3: Optimized Defaults<br>F4: Save & Exit |
|                                                                          |                                 | ESC: Exit                                                                            |
| Version 2.18 1263                                                        | Convright (C) 2019 6            | merican Megatrends. Inc.                                                             |

| Setup Item             | Options    | Help Text                           | Comments             |
|------------------------|------------|-------------------------------------|----------------------|
| System Agent (SA) C    | onfigurati | on                                  |                      |
| System Agent Bridge    |            |                                     | Show System Agent    |
| Name                   |            |                                     | Bridge Name.         |
| SA PCIa Coda Varsian   |            |                                     | Show SA PCIe Code    |
|                        |            |                                     | Version.             |
|                        |            |                                     | Show supported if    |
| VT-d                   |            |                                     | chipset support VT-d |
|                        |            |                                     | Technology.          |
| VT-d                   | Enable     | VT-d capability                     |                      |
|                        | Disable    |                                     |                      |
|                        |            | Enable/Disable above 4GB            |                      |
| Above 4GB MMIO BIOS    | Enable     | MemoryMapped IO BIOS assignment     |                      |
| assignment             | Disable    | This is disabled automatically when |                      |
|                        |            | Aperture Size is set to 2048MB.     |                      |
| Graphics Configuration |            | Graphics Configuration parameters.  |                      |
| Memory Configuration   |            | Memory Configuration parameters.    |                      |

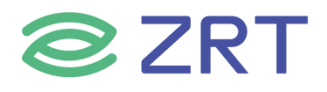

#### 3.14 Graphics Configuration Screen

系统代理(SA)配置屏幕允许用户查看有关图形配置的详细信息要从主屏幕访问此屏幕,请选择 Chipset > System Agent (SA) Configuration>Graphics Configuration.

| Aptio Setup Utility -<br>Chipset                                                                         | Copyright (C) 2019 American                        | Megatrends, Inc.                                                                                                    |
|----------------------------------------------------------------------------------------------------|----------------------------------------------------|----------------------------------------------------------------------------------------------------|
| Graphics Configuration                                                                                   |                                                    | Graphics turbo IMON current<br>values supported (14–31)                                                                                                    |
| IGFX VBIOS Version                                                                                       | 1046                                               |                                                                                                    |
| Skip Scaning of External Gfx Card<br>Primary Display<br>Primary PEG<br>Primary PCIE<br>Internal Graphics | [Disabled]<br>[Auto]<br>[Auto]<br>[Auto]<br>[Auto] |                                                                                                    |
| GTT Size<br>Aperture Size                                                                                | [8MB]<br>[256MB]                                   |                                                                                                    |
| DVMT Pre-Allocated<br>DVMT Total Gfx Mem<br>Gfx Low Power Mode                                           | [32M]<br>[256M]<br>[Enabled]                       | ++: Select Screen<br>++: Select Item<br>Enter: Select<br>+/-: Change Opt.<br>F1: General Help<br>F2: Previous Values<br>F3: Optimized Defaults<br>F4: Save & Exit |
| Version 2.18.1263. Co                                                                                    | pyright (C) 2019 American M                        | ESC: Exit<br>egatrends, Inc.                                                                                                    |

| Setup Item                            | Options                    | Help Text                                                                                               | Comments                      |  |  |
|---------------------------------------|----------------------------|----------------------------------------------------------------------------------------------------|-------------------------------|--|--|
| Graphics Configuration                |                            |                                                                                                    |                               |  |  |
| IGFX VBIOS Version                    |                            |                                                                                                    | Show IGFX<br>VBIOS<br>Version |  |  |
| Graphics Turbo<br>IMON Current        | 14-31                      | Graphics turbo IMON current values supported (14-<br>31).                                               |                               |  |  |
| Skip Scanning of<br>External Gfx Card | Enable<br>Disable          | If Enable, it will not scan for External Gfx Card on PEG and PCH PCIE Ports.                            |                               |  |  |
| Primary Display                       | Auto<br>IGFX<br>PEG<br>PCI | Select which of IGFX/PEG/PCI Graphics device should be Primary Display Or select SG for Switchable Gfx. |                               |  |  |
| Primary PEG                           | Auto<br>PEG11<br>PEG12     | Select PEG0/PEG1/PEG2/PEG3 Graphics device should be Primary PEG.                                       |                               |  |  |

| Setup Item | Options |
|------------|---------|
|------------|---------|

Help Text

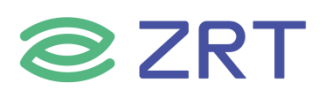

#### COM10801-6B User Manual

| Primary PCIE           | Auto<br>PCIE1<br>PCI E2<br><br>PCIE19                                     | Select Auto/PCIE1/PCIE2/PCIE3/PCIE4/PCI E5/PCIE6/PCIE7<br>of D28:F0/F1/F2/F3/F4/F5/F6/F7,<br>PCIE8/PCIE9/PCIE10/PCIE11/PCIE12/PCIE13/PCIE14/PCIE15<br>of D29:F0/F1/F2/F3/F4/F5/F6/F7,<br>PCIE16/PCIE17/PCIE18/PCIE19 of<br>D27:F0/F1/F2/F3,Graphics device should be Primary PCIE. |  |
|------------------------|---------------------------------------------------------------------------|----------------------------------------------------------------------------------------------------|--|
| Internal Graphics      | Auto<br>Disabled<br>Enabled                                               | Keep IGFX enabled based on the setup options.                                                                                                    |  |
| GTT Size               | 2MB<br>4MB<br>8MB                                                         | Select the GTT Size.                                                                                                    |  |
| Aperture Size          | 128MB<br>256MB<br>512MB<br>1024MB<br>2048MB<br>4096MB                     | Select the Aperture Size\n\nNote: Above 4GB MMIO BIOS<br>assignment is automatically enabled when selecting<br>2048MB aperture. To use this feature, please disable CSM<br>Support.                                                                                                |  |
| DVMT Pre-<br>Allocated | 32M<br>64M<br>96M<br>128M<br>160M<br>192M<br>224M<br>256M<br>288M<br>320M | Select DVMT 5.0 Pre-Allocated (Fixed) Graphics Memory<br>size used by the Internal Graphics Device.                                                                                                    |  |
| DVMT Total Gfx<br>Mem  | 128M<br>256M                                                              | Select DVMT5.0 Total Graphic Memory size used by the Internal Graphics Device.                                                                                                    |  |
| Gfx Low Power<br>Mode  | Enable<br>Disable                                                         | This option is applicable for SFF only.                                                                                                    |  |

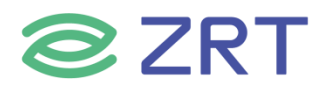

#### 3.15 Memory Configuration Screen

系统代理(SA)配置屏幕允许用户查看有关内存配置的详细信息要从主屏幕访问此屏幕,请选择 Chipset > System Agent (SA) Configuration > Memory Configuration.

| Aptio Setup Utility -<br>Chipset                                                                                                    | Copyright (C)                                                                            | 2019 American  | Megatrends, Inc.                                                                                                    |
|----------------------------------------------------------------------------------------------------|------------------------------------------------------------------------------------------|----------------|----------------------------------------------------------------------------------------------------|
| Memory Configuration                                                                                                    |                                                                                          |                |                                                                                                    |
| Memory RC Version<br>Memory Frequency<br>Total Memory<br>VDD<br>DIMM#0<br>DIMM#1<br>DIMM#2<br>DIMM#3<br>Memory Timings (tCL-tRCD-tRP-tRAS) | 2.0.0.1<br>2400 MHz<br>8192 MB<br>1200<br>8192 MB<br>Not Present<br>Not Present<br>17-39 |                | <pre>++: Select Screen 14: Select Item Enter: Select +/-: Change Opt. F1: General Help F2: Previous Values F3: Optimized Defaults F4: Save &amp; Exit ESC: Exit</pre> |
| Version 2.18.1263. Co                                                                                                    | pyright (C) 2                                                                            | 019 American M | egatrends, Inc.                                                                                                    |

| Setup Item                | Options | Help Text | Comments                            |
|---------------------------|---------|-----------|-------------------------------------|
| Memory Configuration      |         |           |                                     |
| Memory RC Version         |         |           | Displays Memory RC Version.         |
| Memory Frequency          |         |           | Displays the Frequency of Memory.   |
| Total Memory              |         |           | Displays Total Memory.              |
| VDD                       |         |           | Displays VDD value (mVolts).        |
| DIMM#0                    |         |           |                                     |
| DIMM#1                    |         |           | Displays Memory in the DIMM,        |
| DIMM#2                    |         |           | Display Not Present If No memory in |
| DIMM#3                    |         |           |                                     |
| Memory Timings (tCL-tRCD- |         |           | Displays Memory Timings.            |
| tRP-tRAS)                 |         |           |                                     |

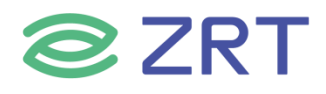

#### 3.16 PCH-IO Configuration Screen

南桥屏幕允许用户设置 PCH-IO 配置。要从主屏幕访问此屏幕,请选择 Chipset > PCH-IO Configuration.

| Aptio Setup Utility<br>Chipset                                 | y – Copyright (C) 2019 Ameri           | ican Megatrends, Inc.                                                                                                    |
|----------------------------------------------------------------|----------------------------------------|----------------------------------------------------------------------------------------------------|
| Intel PCH RC Version<br>Intel PCH SKU Name<br>Intel PCH Rev ID | 2.0.0.0<br>PCH-H Mobile QM170<br>31/D1 | HD Audio Subsystem<br>Configuration Settings                                                                                                   |
| ▶ HD Audio Configuration                                       |                                        |                                                                                                    |
|                                                                |                                        | ++: Select Screen<br>†4: Select Item<br>Enter: Select<br>+/-: Change Opt.<br>F1: General Help<br>F2: Previous Values<br>F3: Optimized Defaults |
|                                                                |                                        | F4: Save & Exit<br>ESC: Exit                                                                                                    |

# Setup ItemOptionsHelp TextCommentsPCH-IO ConfigurationIntel PCH RC VersionDisplaysIntel PCH RC Version.Intel PCH SKU NameDisplays Intel PCH SKU Name.Intel PCH Rev IDDisplays Intel PCH Rev ID.HD Audio ConfigurationHD Audio Configuration<br/>parameters.

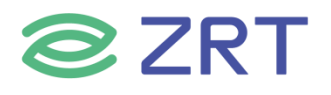

#### 3.17 Security Screen

安全屏幕允许用户启用和设置用户和管理密码。要从主屏幕访问此屏幕,请选择 Security.

| Aptio Setup Util<br>Main Advanced Chipset <mark>Secu</mark>                                                                                                    | l <b>ity – Copyright (C) 2019 American</b><br><mark>⊮ity Boot Save &amp; Exit</mark>                   | Megatrends, Inc.                                                                                                    |
|----------------------------------------------------------------------------------------------------|----------------------------------------------------------------------------------------------------|----------------------------------------------------------------------------------------------------|
| Password Description                                                                                                    |                                                                                                    | Set Administrator Password                                                                                                    |
| If ONLY the Administrator's pa<br>then this only limits access t<br>only asked for when entering S<br>If ONLY the User's password is<br>is a power on password and mus<br>boot or enter Setup. In Setup<br>have Administrator rights.<br>The password length must be<br>in the following range:<br>Minimum length | assword is set,<br>to Setup and is<br>Setup.<br>to set, then this<br>to be entered to<br>the User will |                                                                                                    |
| Administrator Password<br>User Password                                                                                                    |                                                                                                    | ++: Select Screen<br>tl: Select Item<br>Enter: Select<br>+/-: Change Opt.<br>F1: General Help<br>F2: Previous Values<br>F3: Optimized Defaults<br>F4: Save & Exit<br>ESC: Exit |
| Version 2,18,12                                                                                                    | 263 Conuright (C) 2019 American M                                                                      | egatrends. Inc.                                                                                                    |

**Help Text** Options **Setup Item** Comments Password Description NOTE: Password can be cleared when blank password set. Set Setup If ONLY the Administrator's Administrator Password Administrator password is set, then this only limits Password. access to Setup and is only asked for when entering Setup.If ONLY the User's password is set, then this is a power on password and must Set User User Password be entered to boot or enter Setup. Password. In Setup the User will have Administrator rights.

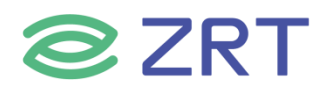

#### 3.18 Boot Screen

引导屏幕显示 POST 期间遇到的任何可引导介质,并允许用户配置所需的引导设备。要从主屏幕访问此屏幕,请选择 Boot.

| Aptio Setup Utility –<br>Main Advanced Chipset Security                          | Copyright (C) 2019 American<br>Boot Save & Exit         | Megatrends, Inc.                                                                                                    |
|----------------------------------------------------------------------------------|---------------------------------------------------------|----------------------------------------------------------------------------------------------------|
| Boot Configuration<br>Setup Prompt Timeout<br>Bootup NumLock State<br>Quiet Boot | 1<br>[On]<br>[Enabled]                                  | Controls the placement of<br>newly detected UEFI boot<br>options                                                                                             |
| Boot Option Priorities<br>Boot Option #1                                         | [P3: FORESEE 128GB SSD                                  |                                                                                                    |
| Boot Option #2                                                                   | [UEFI:<br>KingstonDataTraveler<br>2.0PMAP, Partition 1] |                                                                                                    |
| Fast Boot                                                                        | [Disabled]                                              |                                                                                                    |
| New Boot Option Policy                                                           | [Default]                                               | ↔: Select Screen                                                                                                    |
| Hard Drive BBS Priorities                                                        |                                                         | Enter: Select Item<br>Enter: Select<br>+/-: Change Opt.<br>F1: General Help<br>F2: Previous Values<br>F3: Optimized Defaults<br>F4: Save & Exit<br>ESC: Exit |
| Version 2.18.1263. Co                                                            | pyright (C) 2019 American M                             | egatrends, Inc.                                                                                                    |

| Setup Item                   | Options             | Help Text                                                                                         | Comments                                                                      |  |  |  |  |  |
|------------------------------|---------------------|---------------------------------------------------------------------------------------------------|-------------------------------------------------------------------------------|--|--|--|--|--|
| Boot Configuratio            | Boot Configuration  |                                                                                                   |                                                                               |  |  |  |  |  |
| Setup Prompt<br>Timeout      | 1-65535             | Number of seconds to wait for setup<br>activation key. 65535(0xFFFF) means<br>indefinite waiting. |                                                                               |  |  |  |  |  |
| Bootup NumLock<br>State      | On Off              | Select the keyboard NumLock state.                                                                |                                                                               |  |  |  |  |  |
| Quiet Boot                   | Disabled<br>Enabled | Enables/Disables Quiet Boot option.                                                               |                                                                               |  |  |  |  |  |
| <b>Boot Option Prior</b>     | ities               |                                                                                                   |                                                                               |  |  |  |  |  |
| Boot Option #1               |                     | Sets the system boot order.                                                                       | Nata: Showad Whan boat                                                        |  |  |  |  |  |
| Boot Option #2               |                     | Sets the system boot order.                                                                       | Note. Showed When boot.                                                       |  |  |  |  |  |
| New Boot Option<br>Policy    | Default             |                                                                                                   |                                                                               |  |  |  |  |  |
| Hard Drive BBS<br>Priorities |                     | Set the order of the legacy devices in this group.                                                | Set boot order in each<br>group of the same kind,<br>such as HDD,<br>network. |  |  |  |  |  |

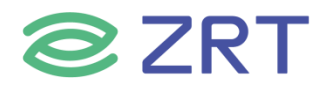

#### 3.19 Save & Exit Screen

保存和退出屏幕允许用户选择是保存还是放弃在其他屏幕上所做的配置更改。它还允许用户将服务器恢复到出厂 默认值,或者将它们保存或恢复到用户定义的默认值集。

| Aptio Setup Utility – Copyright (C) 2019 American<br>Main Advanced Chipset Security Boot Save & Exit                                                                                                    | Megatrends, Inc.                                                                                                    |
|----------------------------------------------------------------------------------------------------|----------------------------------------------------------------------------------------------------|
| Save Options<br>Save Changes and Exit<br>Discard Changes and Exit<br>Save Changes and Reset<br>Discard Changes and Reset<br>Save Changes<br>Discard Changes<br>Default Options<br>Restore Defaults                                                                             | Exit system setup after saving<br>the changes.                                                                                                    |
| Save as User Defaults<br>Restore User Defaults<br>Boot Override<br>KingstonDataTraveler 2.0PMAP<br>P0: WDC WD20SPZX-22UA7TO<br>P2: WDC WD20SPZX-22UA7TO<br>P3: FORESEE 128GB SSD<br>UEFI: KingstonDataTraveler 2.0PMAP, Partition 1<br>Launch EFI Shell from filesystem device | <pre> ++: Select Screen  f↓: Select Item Enter: Select +/-: Change Opt. F1: General Help F2: Previous Values F3: Optimized Defaults F4: Save &amp; Exit ESC: Exit</pre> |

| Setup Item            | Options | Help Text                      | Comments                                      |
|-----------------------|---------|--------------------------------|-----------------------------------------------|
| Save Options          |         |                                |                                               |
| Save Changes and      |         | Exit system setup after saving | User is prompted for confirmation only        |
| Exit                  |         | the changes.                   | if any of the setup fields were               |
| Discard Changes and   |         | Exit system setup without      | modified                                      |
| Exit                  |         | saving any changes.            | mounicu.                                      |
| Save Changes and      |         | Reset system setup after       |                                               |
| Reset                 |         | saving the changes.            |                                               |
| Discard Changes and   |         | Reset system setup without     |                                               |
| Reset                 |         | saving any changes.            |                                               |
| Save Changes          |         | Save Changes done so far to    |                                               |
| Save Changes          |         | any of the setup options.      |                                               |
| Discard Changes       |         | Discard Changes done so far    |                                               |
| Discard Changes       |         | to any of the setup options.   | Liss is an example of fear soufing stice only |
| Default Options       |         |                                | if any of the setup fields were               |
| Postoro Dofaults      |         | Restore/Load Defaults values   | many of the setup helds were                  |
| Restore Delauits      |         | for all the setup options.     | moumeu.                                       |
| Save as User Defaults |         | Save the changes done so far   |                                               |
| Save as User Delauits |         | as User Defaults.              |                                               |
| Restore User Defaults |         | Restore the User Defaults to   |                                               |

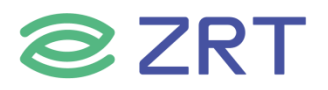

|                                            | all the setup options.                    |                                                                                                    |
|--------------------------------------------|-------------------------------------------|----------------------------------------------------------------------------------------------------|
| Boot Override                              |                                           |                                                                                                    |
| Show Devices that can                      | boot from system, selected it and press e | nter key to boot.                                                                                         |
| Launch EFI Shell from<br>filesystem device |                                           | Attempts to Launch EFI Shell<br>application (Shell.efi) from one of the<br>available file system devices. |

#### 第四章 Electrical Specifications

#### 4.1 Input Power - General Considerations

The Compact, Basic and Extended Module Modules shall use a single main power rail with a nominal value of +12V.The Mini Module shall support a wide range power supply of 4.75V to 20.0V. In addition, the Mini Module shall be optimized for 5V operation and Module vendors should report Module power figures at 5V, 12V and 18V input voltages.

Two additional rails are specified: a +5V standby power rail and a +3V battery input to power the Module Real-time Clock (RTC) circuit in the absence of other power sources. The +5V standby rail may be left unconnected on the Carrier Board if the standby functions are not required by the application. Likewise, the +3V battery input may be left open if the application does not require the RTC to keep time in the absence of the main and standby sources. There may be Module specific concerns regarding storage of system setup parameters that may be affected by the absence of the +5V standby and / or the +3V battery.

The rationale for this power-delivery scheme is:

- Module pins are scarce. It is more pin-efficient to bring power in on a higher voltage rail.
- Single supply operation is attractive to many users.
- Lithium ion battery packs for mobile systems are most prevalent with a +14.4V output. This is well suited for the +12V main power rail.
- Contemporary chipsets have no power requirements for +5V other than to provide a reference voltage for +5V tolerant inputs. No COM Express Module pins are allocated to accept +5V except for the +5V standby pins. In the case of an ATX supply, the switched (non standby) +5V line would not be used for the COM Express Module, but it might be used elsewhere on the Carrier Board.

#### 4.2 Input Power - Current Load

## **ZRT**

The Module connector pins limit the amount of power that can be brought into the COM Express Module. The limits are different for Module Pin-out Type 10 vs. Pin-out Types 6 and 7, based on the number of 12V power pins as Pin-out Type 10 has fewer pins available.

| Power Rail           | Module<br>Pin<br>Current<br>Capability<br>(Amps) | Nominal<br>Input<br>(Volts) | Input Range<br>(Volts) | Derated<br>Input<br>(Volts) | Max Input<br>Ripple<br>(mV) | Max Module<br>Input Power<br>(w. derated<br>input)<br>(Watts) | Assumed<br>Conversion<br>Efficiency | Max Load<br>Power<br>(Watts) |
|----------------------|--------------------------------------------------|-----------------------------|------------------------|-----------------------------|-----------------------------|---------------------------------------------------------------|-------------------------------------|------------------------------|
| VCC_12V              | 6                                                | 12                          | 11.4 - 12.6            | 11.4                        | +/-100                      | 68                                                            | 85%                                 | 58                           |
| Wide input<br>(Mini) | 6                                                |                             | 4.75 – 20.0            | 4.75                        | +/-100                      | 28                                                            |                                     |                              |
| VCC_5V_SBY           | 2                                                | 5                           | 4.75 - 5.25            | 4.75                        | +/-50                       | 9                                                             |                                     |                              |
| VCC_RTC              | 0.5                                              | 3                           | 2 0 - 3.3              |                             | +/-20                       |                                                               |                                     |                              |

#### Table 4.1: Input Power - Pin-Out Type 10 Modules (Single Connector, 220 pins)

| Table 4.2: Input Power | - Pin-Out Type 6/7 | ' Modules (Dual | Connector, 440 pins) |
|------------------------|--------------------|-----------------|----------------------|
|------------------------|--------------------|-----------------|----------------------|

|            | Module     |         |             |         |           | Max Module  |            |          |
|------------|------------|---------|-------------|---------|-----------|-------------|------------|----------|
|            | Pin        | Nominal |             | Derated | Max Input | Input Power | Assumed    | Max Load |
| Power Rail | Current    | Input   | Input Range | Input   | Ripple    | (w. derated | Conversion | Power    |
|            | Capability |         |             |         |           | input)      | Efficiency |          |
|            | (Amps)     | (Volts) | (Volts)     | (Volts) | (mV)      | (Watts)     |            | (Watts)  |
| VCC_12V    | 12         | 12      | 11.4 - 12.6 | 11.4    | +/-100    | 137         | 85%        | 116      |
| VCC_5V_SBY | 2          | 5       | 4.75 - 5.25 | 4.75    | +/-50     | 9           |            |          |
| VCC RTC    | 0.5        | 3       | 20-3.3      |         | +/-20     |             |            |          |

The ripple voltage, if present, must not cause the input voltage range to be exceeded.

#### 4.3 Input Power - Sequencing

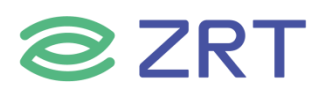

COM Express input power sequencing requirements are as follows:

| VCC_RTC           | shall come up at the same time or before VCC_5V_SBY comes up(if use)   |
|-------------------|------------------------------------------------------------------------|
| VCC_5V_SBY        | shall come up at the same time or before VCC_12V comes up(if use)      |
| PWR_OK            | shall be active at the same time or after VCC_12V comes up(if use)     |
| PWR_OK            | shall be inactive at the same time or before VCC_12V goes down(if use) |
| VCC_12V           | shall go down at the same time or before VCC_5V_SBY goes down          |
| VCC_5V_SBY        | shall go down at the same time or before VCC_RTC goes down(if use)     |
| Wide input (Mini) | shall follow the newer sequencing of the VCC 12V                       |

Wide input (Mini) shall follow the power sequencing of the VCC\_12V

Figure 4-1: Power Sequencing

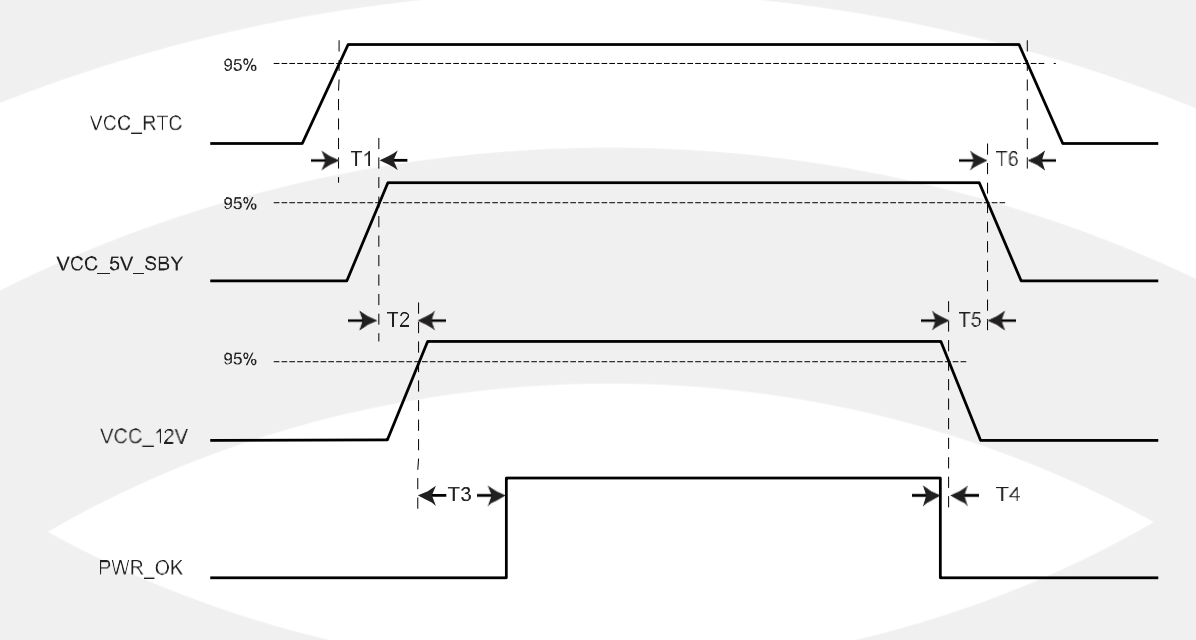

#### Table 4.3: Power Sequencing

| T1 | VCC_RTC rise to VCC_5V_SBY rise | ≥ 0 ms |
|----|---------------------------------|--------|
| T2 | VCC_5V_SBY rise to VCC_12V rise | ≥ 0 ms |
| Т3 | VCC_12V rise to PWROK rise      | ≥ 0 ms |
| T4 | PWR_OK fall to VCC_12V fall     | ≥ 0 ms |
| T5 | VCC_12V fall to VCC_5V_SBY fall | ≥ 0 ms |
| Т6 | VCC_5V_SBY fall to VCC_RTC fall | ≥ 0 ms |

#### 4.4 Input Power - Rise Time

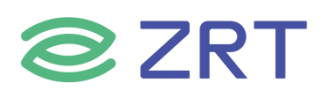

The input voltages to the COM Express Module VCC\_12V, wide input (Mini) and VCC\_5V\_SBY if used shall rise from  $\leq 10\%$  of nominal to within the regulation ranges within 0.1 ms to 20 ms (0.1 ms  $\leq T2 \leq$  20 ms). There must be a smooth and continuous ramp of each DC output voltage from 10% to 90% of its final set point within the regulation band. The smooth turn-on requires that, during the 10% to 90% portion of the rise time, the slope of the turn-on waveform must be positive and have a value of between 0 V/ms and [Vout, nominal / 0.1] V/ms. Also, for any 5ms segment of the 10% to 90% rise time waveform, a straight line drawn between the end points of the waveform segment must have a slope  $\geq$  [Vout, nominal / 20] V/ms.

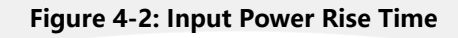

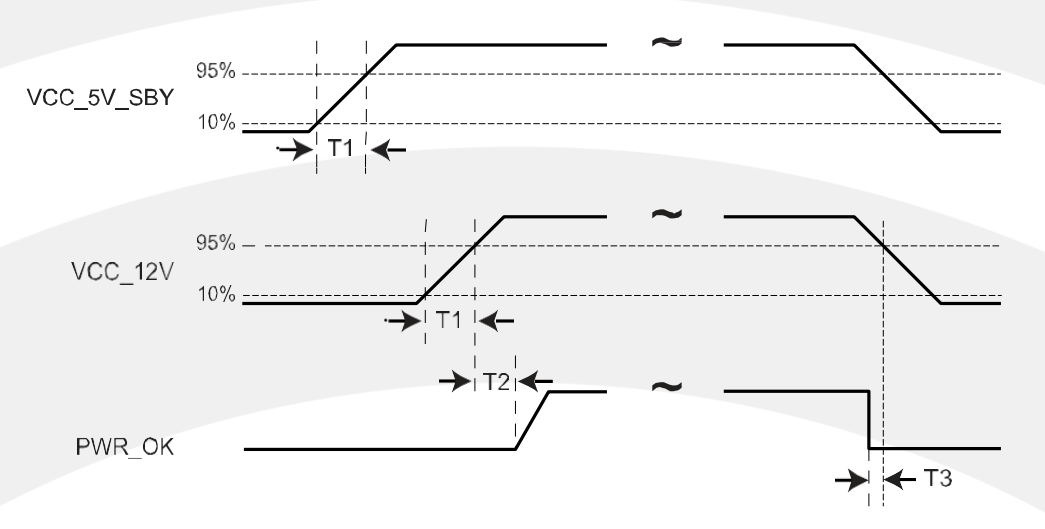

- T1,min = 0,1ms
- T1,max = 20ms
- T2 ≥ 0ms
- T3 ≥ 0ms

The values chosen were selected to be compatible and enable use of ATX specification R2.2.

#### 4.5 Signal Integrity Requirements

## **ZRT**

#### COM10801-6B User Manual

The signal groups listed in the following table have signal-integrity concerns that should be accounted for in Module and Carrier Board designs. A general description is shown in the table for reference only. The designer should consult the relevant interface specification documents for complete information.

| Circuit Creation   | Comment Description                                 |                                      |
|--------------------|-----------------------------------------------------|--------------------------------------|
| Signal Group       | General Description                                 | Source Spec Reference                |
| Gigabit Ethernet   | Differential pairs                                  | IEEE 802.3 Specification             |
| LVDS               | 100 $\Omega$ edge coupled differential pairs        | National Semiconductor LVDS web site |
| PCI and LPC clocks | 50 $\Omega$ single ended ground-referenced          |                                      |
| PCI Express        | Differential pairs                                  | PCI SIG - PCI Express Specification  |
|                    | 100 $\Omega$ edge couple differential pair, ground- |                                      |
| PCI Express clocks | referenced                                          |                                      |
| Serial ATA         | Differential pairs                                  | SATA Specification                   |
| USB                | Differential pairs                                  | USB 2.0 Specification                |
| 10GBASE-KR         | Differential pairs                                  | IEEE 802.3 Specification             |
| USB SS             | Differential pairs                                  | USB 3.0 Specification                |
| SPI                | 50 $\Omega$ single ended ground-referenced          |                                      |
| eSPI               | 50 $\Omega$ single ended ground-referenced          |                                      |

#### **Table 4.4: Signal Integrity Requirements**

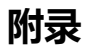

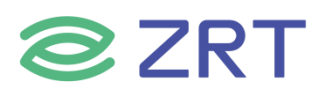

#### 附一: 术语表

#### ACPI

高级配置和电源管理。ACPI 规范允许操作系统控制计算机及其附加设备的大部份电能。

#### BIOS

基本输入/输出系统。是在 PC 中包含所有的输入/输出控制代码界面的软件。它在系统启动时进行硬件检测,开始 操作系统的运作,在操作系统和硬件之间提供一个界面。BIOS 是存储在一个只读存储器芯片内。

#### BUS

总线。在计算机系统中,不同部件之间交换数据的通道,是一组硬件线路。我们所指的 BUS 通常是 CPU 和主内存 元件内部的局部线路。

#### Chipset

芯片组。是为执行一个或多个相关功能而设计的集成芯片。我们指的是由南桥和北桥组成的系统级芯片组,他决定 了主板的架构和主要功能。

#### CMOS

互补金属-氧化物半导体。是一种被广泛应用的半导体类型。它具有高速、低功耗的特点。我们指的 CMOS 是在主板上的 CMOS RAM 中预留的一部份空间,用来保存日期、时间、系统信息和系统参数设定信息等。

#### СОМ

串口。一种通用的串行通信接口,一般采用标准 DB9 公头接口连接方式。

#### DIMM

双列直插式内存模块。是一个带有内存芯片组的小电路板。提供 64bit 的内存总线宽度。

#### DRAM

动态随机存取存储器。是一个普通计算机的通用内存类型。通常用一个晶体管和一个电容来存储一个位。随着技术的发展,DRAM的类型和规格已经在计算机应用中变得越来越多样化。例如现在常用的就有 SDRAM、DDR SDRAM和 RDRAM。

#### 12C

Inter-Integrated Circuit 总线是一种由 PHILIPS 公司开发的两线式串行总线,用于连接微控制器及其外围设备。

#### LAN

局域网络接口。一个小区域内相互关联的计算机组成的一个计算机网络,一般是在一个企事业单位或一栋建筑物。 局域网一般由服务器、工作站、一些通信链接组成,一个终端可以通过电线访问数据和设备的任何地方,许多用户 可以共享昂贵的设备和资源。

#### LED

发光二极管,一种半导体设备,当电流流过时它会被点亮,通常用来把信息非常直观的表示出来,例如表示电源已

#### 经导通或硬盘驱动器正在工作等。

#### **PnP**

即插即用。允许 PC 对外接设备进行自动配置,不用用户手动操作系统就可以自己工作的一种规格。为实现这个特 点, BIOS 支持 PnP 和一个 PnP 扩展卡都是必需的。

#### POST

上电自检。在启动系统期间,BIOS 会对系统执行一个连续的检测操作,包括检测 RAM,键盘,硬盘驱动器等,看 它们是否正确连接和是否正常工作。

#### **PS/2**

由 IBM 发展的一种键盘和鼠标连接的接口规范。PS/2 是一个仅有 6PIN 的 DIN 接口,也可以用以连接其他的设 备,比如调制解调器。

#### USB

通用串行总线。一种适合低速外围设备的硬件接口,一般用来连接键盘、鼠标等。一台 PC 最多可以连接 127 个 USB 设备,提供一个 12Mbit/s 的传输带宽; USB 支持热插拔和多数据流功能即在系统工作时可以插入 USB 设备, 系统可以自动识别并让插入的设备正常。

深圳智锐通科技有限公司 Shenzhen Zrt Co., Ltd.

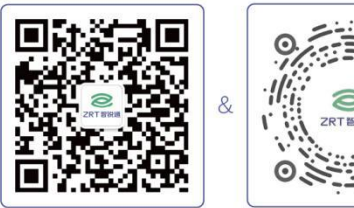

智锐通公众号

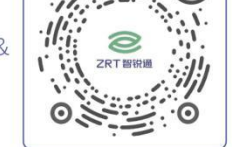

智锐通抖音号

恩北京分公司:北京市昌平区科兴西路106号院2号楼5层 恩南京分公司:南京市江宁区万科都荟天地B2栋7楼 恩苏州分公司:苏州市虎丘区港龙城市广场4栋13楼 恩 成都分公司:成都市武侯区世纪百合尚寓3栋10楼 **&** 400-838-6869

恩集团总部:深圳市宝安区碧桂园凤凰智谷A栋21楼

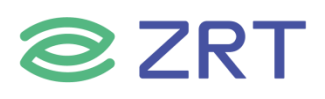